# Návod k obsluze

# FlexScan<sup>®</sup> EV2785

### Barevný LCD monitor

### Důležité

Přečtěte si prosím tento Návod k obsluze a BEZPEČNOSTNÍ OPATŘENÍ (samostatný dokument), abyste si osvojili bezpečné a efektivní používání tohoto přístroje.

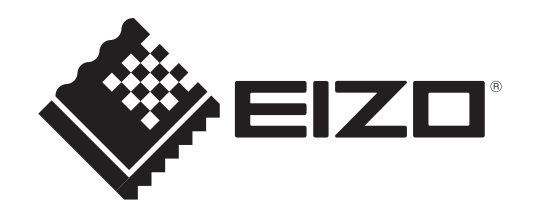

### Umístění varovných nápisů

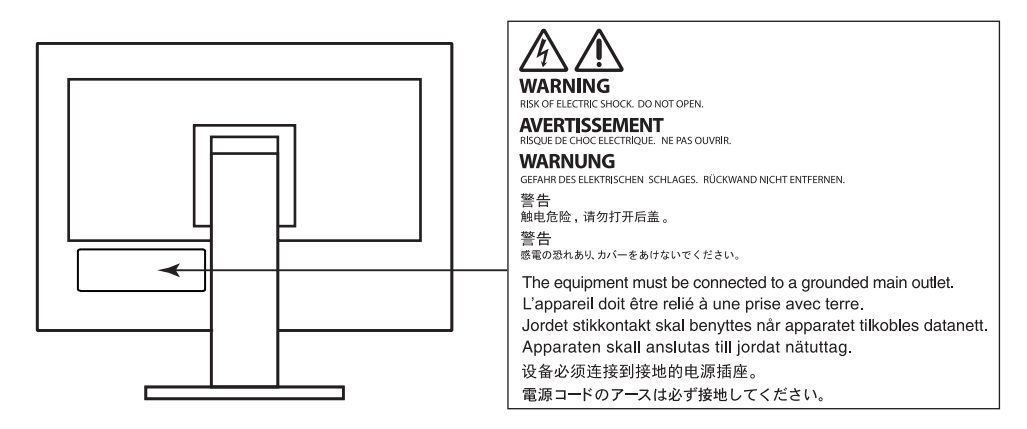

Tento výrobek byl speciálně nastaven pro použití v regionu, do kterého byl původně dodán. Při použití mimo určenou oblast nemusí přístroj pracovat tak, jak je uvedeno v technických údajích.

Žádná část tohoto návodu nesmí být reprodukována, ukládána v rešeršním systému či přenášena v jakékoliv formě nebo jakýmkoliv způsobem (elektronicky, mechanicky či jinak) bez předchozího písemného souhlasu společnosti EIZO Corporation.

Společnost EIZO Corporation není povinna uchovávat jakékoliv jí zaslané důvěrné materiály nebo informace, ledaže by byla učiněna opatření shodující se s potvrzením o příjmu uvedených informací společností EIZO Corporation. Přestože se maximálně snažíme, aby údaje v tomto návodu byly aktuální, vyhrazujeme si právo na případné změny technických údajů monitorů EIZO.

# Poznámky k tomuto monitoru

Kromě vytváření dokumentů, sledování multimédii a dalšího použití, je tento monitor také vhodný pro takové aplikace jako je vytváření CAD výkresů a ostatních kreseb (předpokládaná doba použití je 12 hodin denně).

Při použití monitoru v prostředích uvedených níže, která vyžadují mimořádně vysokou spolehlivost

- a bezpečnost, je zapotřebí dbát na korektní použití monitoru v souladu s bezpečnostními opatřeními.
- Dopravní prostředky a jejich řízení (lodě, letadla, vlaky či automobily)
- · Bezpečnostní zařízení (systémy prevence živelných pohrom, bezpečnostní systémy aj.)
- Zdravotnická zařízení (monitory zobrazující životně důležité funkce na operačních sálech atd.)
- Řídicí zařízení jaderných elektráren (velíny, bezpečnostní kontrolní systémy reaktorů aj.)
- Důležitá komunikační zařízení (řízení letového provozu, křižovatek atd.)

Tento výrobek byl speciálně nastaven pro použití v regionu, do kterého byl původně dodán. Při používání mimo tento region se nemusí výrobek chovat podle uvedených údajů.

Na tento výrobek není poskytována záruka v případě použití jiným způsobem, než je popsáno v tomto návodu.

Údaje uvedené v tomto návodu jsou platné jen v případě použití:

- Napájecích kabelů, které jsou součástí balení
- Námi určeného typu signálních kabelů

S tímto výrobkem používejte příslušenství vyrobené nebo doporučené společností EIZO.

Pokud výrobek umístíte na lakovanou pracovní plochu, může její lak kvůli složení pryže stojanu přilnout k jeho spodku. Před použitím proto zkontrolujte povrch stolu.

Podle našich měření zabere stabilizace výkonu elektronických součástek okolo 30 minut. Po zapnutí monitoru proto vyčkejte alespoň 30 minut, než začnete provádět úpravy nastavení monitoru.

Jas monitoru by měl být nastaven na nižší hodnoty, aby se předešlo velkým změnám zářivosti způsobeným dlouhodobým použitím.

Pokud je dlouhou dobu zobrazen jeden obraz a pak se obraz změní, může se objevit zbytkový (přetrvávající) obraz. Doporučujeme vám používat spořič obrazovky nebo časovač vypnutí, je-li zobrazen stejný obraz po dlouhou dobu. Na obrazovce se v takovém případě může objevit zbytkový obraz. Zbytkový obraz odstraníte změnou zobrazení či vypnutím monitoru na několik hodin.

Pokud je monitor v neustálém provozu po dlouhou dobu, mohou se na obrazovce objevit tmavé šmouhy nebo vypálený obraz. Pro maximalizaci životnosti monitoru jej doporučujeme pravidelně vypínat.

Pravidelným čištěním bude váš monitor vypadat stále jako nový a prodloužíte tím jeho životnost (viz "Čištění" (str. 4)).

LCD panel je vyroben vysoce přesnou technologií. Pokud se přesto objeví černé nebo stále svítící pixely, nejedná se o poruchu. Pravděpodobnost výskytu bezvadných pixelů: 99,9994 % nebo vyšší.

Podsvícení LCD panelu má konečnou dobu životnosti. V závislosti na způsobu použití může být životnost podsvícení zkrácena a diody bude zapotřebí vyměnit. Pokud obrazovka ztmavne nebo začne blikat, kontaktuje místního zástupce společnosti EIZO.

Netlačte na panel nebo na jeho okraje příliš velkou silou, mohlo by dojít k poškození obrazovky nebo ke vzniku vad obrazu. Pokud by byla obrazovka dlouhodobě vystavena tlaku, mohl by se LCD panel znehodnotit nebo poškodit. (Pokud jsou stopy po působení tlaku stále vidět, zobrazte na monitoru bílou nebo černou barvu. Vady obrazu by pak měly zmizet.)

Chraňte obrazovku před poškrábáním ostrými předměty. Tyto předměty by mohly poškodit povrch panelu. Nepokoušejte se čistit povrch pomocí papírových kapesníků, neboť by mohly poškrábat panel.

Přenesete-li studený monitor do teplé místnosti nebo stoupne-li rychle teplota v místnosti, může dojít ke sražení vody uvnitř i vně monitoru. V takovém případě monitor nezapínejte. Vyčkejte, dokud se sražená voda nevypaří. V opačném případě by mohlo dojít k poškození monitoru.

# Čištění

V případě potřeby je možné skvrny na LCD panelu a krytu zařízení odstranit navlhčeným hadříkem.

#### Upozornění

- Chemické látky jako alkohol nebo různé dezinfekční prostředky mohou způsobit změnu lesku, matování a vyblednutí krytu monitoru či obrazovky. Také mohou vést ke zhoršení kvality obrazu.
- Nikdy nepoužívejte ředidla, benzín, alkohol, abrasivní prostředky nebo jiné agresivní čisticí prostředky. Při jejich použití by mohlo dojít k poškození LCD panelu a krytu přístroje.

#### Poznámka

 K čištění vnější schránky monitoru a jeho LCD panelu doporučujeme použití přípravku ScreenCleaner (k dispozici ve volném prodeji).

# Pohodlné používání monitoru

- Příliš tmavá nebo jasná obrazovka může mít vliv na vaše oči. Vždy upravte jas monitoru podle okolních podmínek.
- Při dlouhodobém sledování monitoru se mohou vaše oči unavit. Každou hodinu si vždy na 10 minut odpočiňte.

# OBSAH

| Poznám                       | ky k tomuto monitoru3                             |  |  |  |  |  |  |
|------------------------------|---------------------------------------------------|--|--|--|--|--|--|
| Čištěr                       | ní4                                               |  |  |  |  |  |  |
| Pohodlné používání monitoru4 |                                                   |  |  |  |  |  |  |
| OBSAH5                       |                                                   |  |  |  |  |  |  |
| Chapter                      | 1 Úvod 6                                          |  |  |  |  |  |  |
| 1_1                          | Vlastnosti                                        |  |  |  |  |  |  |
|                              | Podpora rozbraní DisplavPort přes                 |  |  |  |  |  |  |
| •                            | konektor USB-C (režim DP Alt) / USB               |  |  |  |  |  |  |
|                              | Power Delivery                                    |  |  |  |  |  |  |
| •                            | Vysoká úroveň flexibility při instalaci7          |  |  |  |  |  |  |
| •                            | Snížení spotřeby elektrické energie7              |  |  |  |  |  |  |
| •                            | Praktické ovládání monitoru                       |  |  |  |  |  |  |
|                              | prostřednictvím programu Screen InStyle 7         |  |  |  |  |  |  |
| 1-2.                         | Popis funkcí a ovládacích prvků 8                 |  |  |  |  |  |  |
| •                            | Vpředu                                            |  |  |  |  |  |  |
| •                            | Zezadu9                                           |  |  |  |  |  |  |
| 1-3.                         | Podporovaná rozlišení 10                          |  |  |  |  |  |  |
| 1-4.                         | Nastavení rozlišení11                             |  |  |  |  |  |  |
| •                            | Windows 10                                        |  |  |  |  |  |  |
| •                            | Windows 8.1 / Windows 7                           |  |  |  |  |  |  |
|                              | $OS \times Mountain Lion (10.8) a novejst$        |  |  |  |  |  |  |
| Kanitala                     | 2 Základní postovoní 12                           |  |  |  |  |  |  |
| Napitola                     |                                                   |  |  |  |  |  |  |
| 2-1.                         | Pouziti ovladacich tlacitek                       |  |  |  |  |  |  |
| 2-2.                         | Prepinani vstupnich signalu                       |  |  |  |  |  |  |
| 2-3.                         | Prepinani obrazových rezimu<br>(barovných rožimů) |  |  |  |  |  |  |
|                              | Obrazové režimy 14                                |  |  |  |  |  |  |
| 2-4                          | Úspora energie 15                                 |  |  |  |  |  |  |
| 2-5                          | Nastavení jasu 17                                 |  |  |  |  |  |  |
| 2-6                          | Nastavení hlasitosti 17                           |  |  |  |  |  |  |
| Kanitala                     | 2 Pokročilá postovoní 19                          |  |  |  |  |  |  |
| Napitula                     | 3     FORIOCIIa Hastavenii                        |  |  |  |  |  |  |
| 3-1.                         | Zakladni ovladani menu s nastavenim 18            |  |  |  |  |  |  |
| 3-2.                         | Prenied funkci v menu s nastavenim 19             |  |  |  |  |  |  |
|                              | Nastavení Signal                                  |  |  |  |  |  |  |
|                              | Nastavení Preferences 23                          |  |  |  |  |  |  |
| •                            | Language 24                                       |  |  |  |  |  |  |
| •                            | Nastavení Information                             |  |  |  |  |  |  |
| Kapitola                     | 4 Administrator Settings                          |  |  |  |  |  |  |
| 4-1.                         | Základní ovládání menu "Administrator             |  |  |  |  |  |  |
|                              | Settings"                                         |  |  |  |  |  |  |
| 4-2.                         | Funkce v menu "Administrator Settings". 26        |  |  |  |  |  |  |
|                              |                                                   |  |  |  |  |  |  |
|                              |                                                   |  |  |  |  |  |  |
|                              |                                                   |  |  |  |  |  |  |
|                              |                                                   |  |  |  |  |  |  |

| Kapitola  | 5 Řešení problémů                   | 28 |
|-----------|-------------------------------------|----|
| 5-1.      | Žádný obraz                         | 28 |
| 5-2.      | Problémy se zobrazením              | 29 |
| 5-3.      | Ostatní problémy                    | 30 |
| Kapitola  | 6 Odkaz                             | 31 |
| 6-1.      | Připevnění volitelného držáku       | 31 |
| •         | Montáž volitelného držáku (stojanu) | 32 |
| •         | Připevnění původního stojanu zpět   | 32 |
| 6-2.      | Připevnění/uvolnění držáku kabelu   | 33 |
| •         | Uvolnění držáku kabelu              | 33 |
| •         | Připevnění držáku kabelu            | 33 |
| 6-3.      | Připevnění/uvolnění krytu kabelu    | 34 |
| •         | Připevnění krytu kabelu             | 34 |
| •         | Uvolnění krytu kabelu               | 35 |
| 6-4.      | Připojení k více počítačům          | 36 |
| •         | Příklady zapojení                   | 36 |
| 6-5.      | Funkce USB rozbočovače              | 37 |
| •         | Proces zapojení                     | 37 |
| 6-6.      | Technické údaje                     | 38 |
| •         | Příslušenství                       | 39 |
| Příloha . |                                     | 40 |
| Ochra     | nné známky                          | 40 |
| Licend    | ce                                  | 40 |
| ENER      | GY STAR                             | 40 |
| FCC p     | rohlášení o shodě                   | 41 |

# Chapter 1 Úvod

Děkujeme vám, že jste se rozhodli pro tento LCD monitor EIZO.

### 1-1. Vlastnosti

 Podpora rozhraní DisplayPort přes konektor USB-C (režim DP Alt) / USB Power Delivery

Tento monitor je vybaven konektorem USB-C, který podporuje režim DP Alt a napájení USB Power Delivery.

Pokud tedy budete tento produkt používat např. jako externí monitor k notebooku, je možné ho
prostřednictvím tohoto konektoru současně nabíjet.

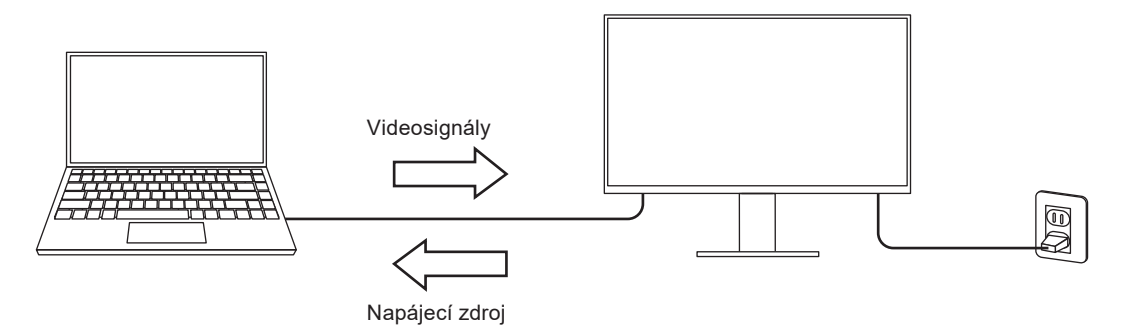

• Pokud budete prostřednictvím tohoto monitoru zobrazovat obsah z chytrého telefonu nebo tabletu, lze jeho prostřednictvím tato zařízení také napájet.

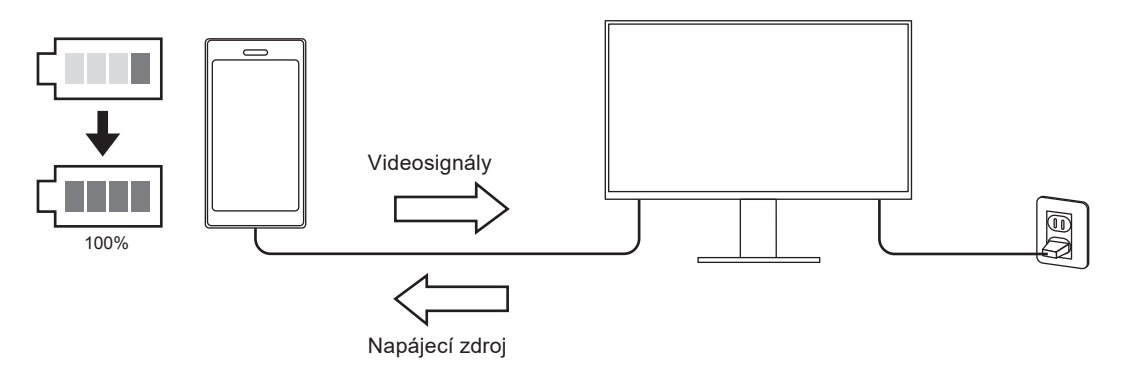

#### Poznámka

- Zařízení musí být vybavena konektorem USB-C a podporovat funkci napájení prostřednictvím standardu USB-C nebo USB Power Delivery.
- · Zařízení připojené k monitoru budou stále nabíjeny, i když je monitor v úsporném režimu.

### Vysoká úroveň flexibility při instalaci

• Tento produkt lze používat jako externí monitor k notebookům.

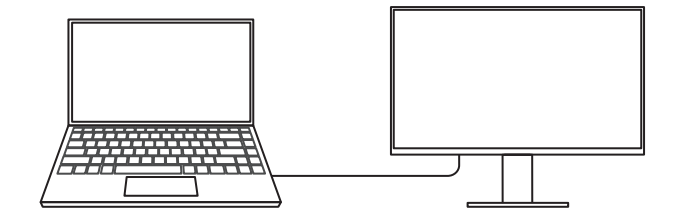

• Tento produkt lze použít jako součást vícemonitorové sestavy k jednomu PC.

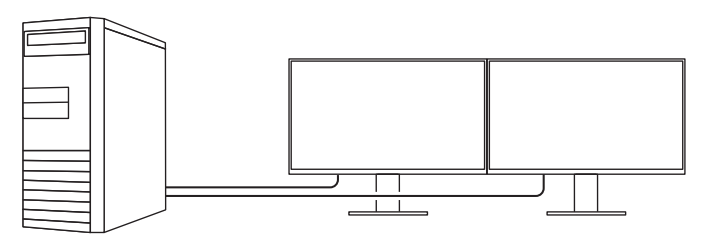

### Snížení spotřeby elektrické energie

Součástí tohoto monitoru jsou úsporné funkce, které automaticky přizpůsobí jas obrazovky okolnímu <sup>\*1</sup>. Úroveň úspory energie (ukazatele Power Reduction, CO<sub>2</sub> Reduction a Eco Performance Level) lze zkontrolovat v nabídce "EcoView Settings". (str. 15)

| EcoView                          | Settings    |       |   |
|----------------------------------|-------------|-------|---|
| Auto EcoView                     | [           | On    | ] |
| EcoView Optimizer 2              | ſ           | On    | ] |
| Power Reduction<br>CO2 Reduction | ** W<br>* g |       |   |
| Eco Performance Level            | स्य स्य     | સ સ સ |   |

Auto EcoView

Snímač okolního světla na přední straně monitoru detekuje jas okolního prostředí a automaticky upravuje jas obrazovky na příjemnou úroveň.

EcoView Optimizer 2

Monitor automaticky přizpůsobí jas obrazovky podle úrovně bílé vstupního signálu. Tato funkce pomáhá snížit spotřebu při zachování jasu určeného vstupním signálem.

\*1 Referenční hodnoty

Maximální příkon: 163 W (připojené USB zařízení, zapnutý reproduktor), standardní příkon: 31 W (jas 120 cd/m<sup>2</sup>, žádné připojené USB zařízení, vypnutý reproduktor, výchozí nastavení)

### Praktické ovládání monitoru prostřednictvím programu Screen InStyle

Software "Screen InStyle" umožňuje praktické ovládání funkcí monitoru.

- Lze jeho pomocí například automaticky přepínat barevný režim monitoru v závislosti na právě používané aplikaci.
- Při zapojení více monitorů lze prostřednictvím tohoto programu zapínat a vypínat jednotlivé monitory či měnit jejich barevné režimy.

#### Poznámka

- · Software Screen InStyle je možné stáhnout z webových stránek (http://www.eizoglobal.com).
- Program podporuje pouze operační systém Microsoft Windows.

# 1-2. Popis funkcí a ovládacích prvků

### Vpředu

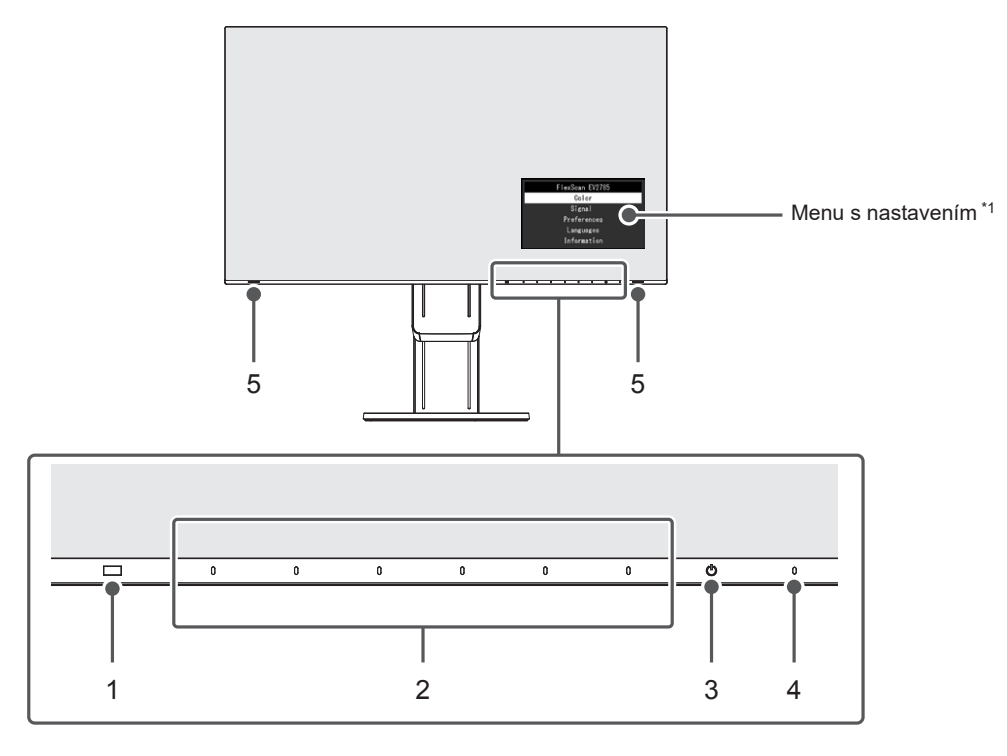

| 1. | Senzor okolního    | Slouží k rozpoznání úrovně okolního světla (funkce Auto EcoView (str. 16)). |
|----|--------------------|-----------------------------------------------------------------------------|
|    | světla             |                                                                             |
| 2. | Ovládací tlačítka  | Slouží k zobrazení nabídek. Funkce tlačítek odpovídají příslušné nabídce na |
|    |                    | monitoru.                                                                   |
| 3. | Vypínač napájení   | Zapnutí/vypnutí napájení.                                                   |
| 4. | Indikátor napájení | Indikuje provozní stav monitoru.                                            |
|    |                    | Bílý: Obrazovka je zapnutá                                                  |
|    |                    | Oranžový: Úsporný režim                                                     |
|    |                    | VYP: Hlavní vypínač / napájení vypnuto                                      |
| 5. | Reproduktory       | Zajišťují zvukový výstup.                                                   |

\*1 Více informací o použití viz "3-1. Základní ovládání menu s nastavením" (str. 18).

Zezadu

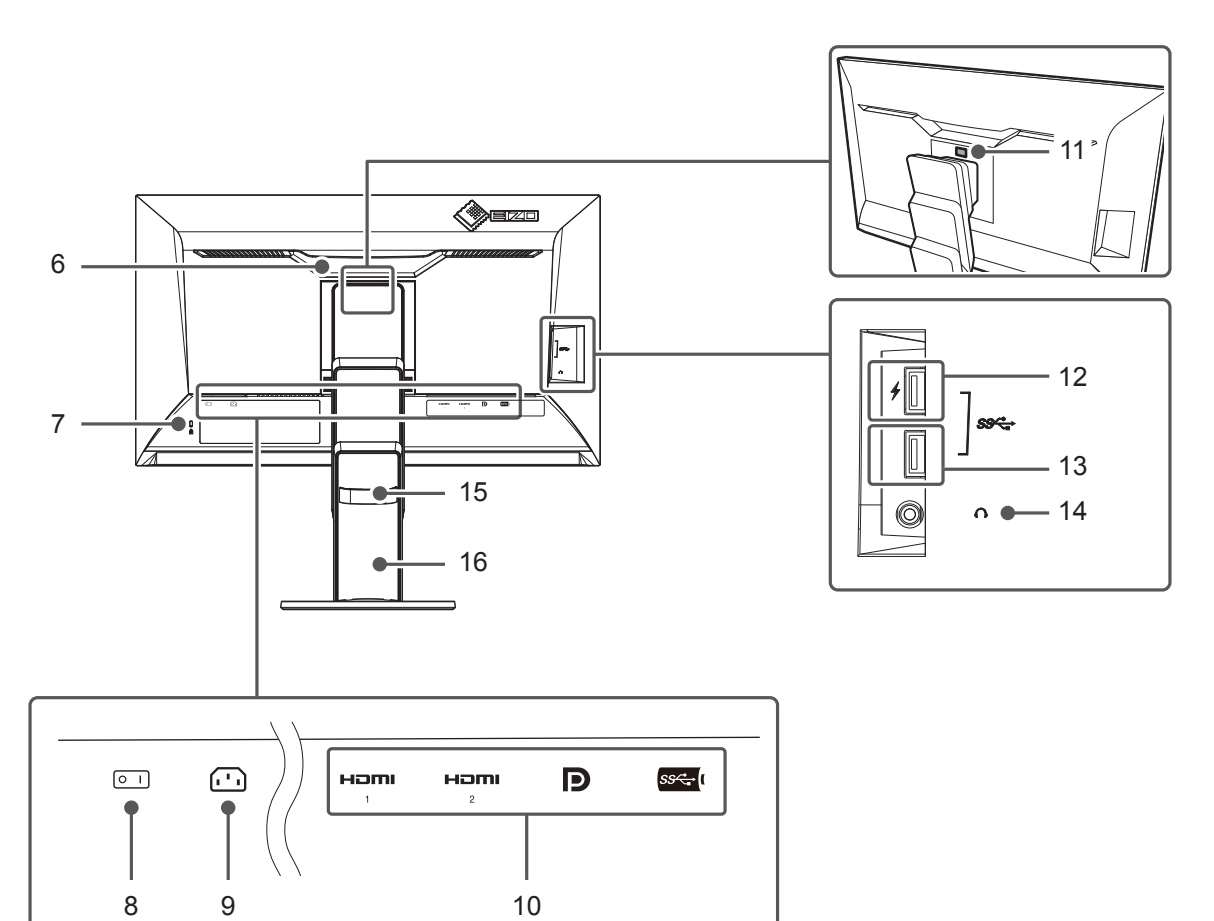

| 6.  | Rukojeť                | Tato rukojeť slouží k přenášení monitoru.                                  |
|-----|------------------------|----------------------------------------------------------------------------|
| 7.  | Otvor pro bezpečností  | Podporuje bezpečnostní systém Kensington MicroSaver.                       |
|     | zámek                  |                                                                            |
| 8.  | Hlavní síťový vypínač  | Zapnutí/vypnutí síťového napájení.   : zapnuto, 🔾 : vypnuto                |
| 9.  | Napájecí konektor      | Pro připojení napájecího kabelu.                                           |
| 10. | Vstupní konektory      | Následující konektory se nacházejí na zadní straně monitoru v pořadí zleva |
|     |                        | doprava.                                                                   |
|     |                        | HDMI konektor (1)                                                          |
|     |                        | HDMI konektor (2)                                                          |
|     |                        | Konektor DisplayPort                                                       |
|     |                        | Konektor USB-C                                                             |
| 11. | Tlačítko pro uvolnění  | Pomocí tohoto tlačítka je možné vyjmout monitor ze stojanu.                |
| 12. | Výstupní port USB      | Připojení USB periférií. (str. 23)                                         |
|     | (s podporou rychlého   |                                                                            |
|     | nabíjení)              |                                                                            |
| 13. | Výstupní USB port      | Připojení USB periférií.                                                   |
| 14. | Konektor pro sluchátka | Umožňuje připojení sluchátek.                                              |
| 15. | Držák kabelů           | Drží kabely monitoru pohromadě.                                            |
| 16. | Stojan <sup>*2</sup>   | Slouží k nastavení výšky a úhlu (sklopení a otáčení) monitoru.             |

\*2 Po odmontování stojanu lze připevnit jiný držák / stojan dle vaší volby (viz "6-1. Připevnění volitelného držáku" (str. 31)).

# 1-3. Podporovaná rozlišení

Tento monitor podporuje následující rozlišení.

|                    | Vertikální | DisplayPort       |                   | HDMI         |                  |              | USB-C        |                  |              |              |
|--------------------|------------|-------------------|-------------------|--------------|------------------|--------------|--------------|------------------|--------------|--------------|
|                    |            | Zobrazení jediné  |                   |              | Zobrazení jediné |              |              | Zobrazení jediné |              |              |
| Bozličoní          |            | obrazovky         |                   | Zobrazoní    | obrazovky        |              | Zobrozoní    | obrazovky        |              | Zobrazoní    |
| Ruziiseili         | (Hz)       | Verze             | Verze             | PbvP         | 4K UHD           | 4K UHD       | PbvP         | 4K UHD           | 4K UHD       | PbvP         |
|                    | ()         | 1.2               | 1.1               |              | 60 Hz            | 30 Hz        |              | 60 HZ /          | 30 HZ /      |              |
| 720 × 400          | 70.097     | 2                 | 2                 | 2            | 2                | 2            | 2            | 058 2.0          | USB 3.1      | 2            |
| 720 × 400          | 50.040     | N                 | N                 | N            | N                | N            | N            | N                | N            |              |
| 640 × 480          | 60,000     | N                 | N                 | N<br>2/      | N                |              | N            | N                | N            |              |
| 800 × 600          | 60 317     | N<br>N            | N<br>N            | 2            |                  |              | N<br>2/      | 2                | N<br>N       | N<br>N       |
| 1024 × 768         | 60,004     |                   | <u>م</u>          | 2            |                  | <br>         | <br>√        | 1<br>1           | N<br>N       | √            |
| 1280 x 720         | 59 855     |                   | <u>م</u>          | 2            | 1                | 1            | 1<br>2/      | 2                |              |              |
| 1280 × 720         | 50 070     |                   |                   | 2            | 1                | 2            | 2            | 2                |              |              |
| 1280 × 800         | 59,810     |                   |                   | √<br>√       | N N              |              | √<br>√       | V                | N            |              |
| 1280 × 800         | 59 910     |                   | 1                 |              | v<br>v           |              | √<br>√       | V                |              |              |
| 1280 × 1024        | 60.020     |                   | <del>ر</del><br>ا | <br>√        | 1                |              |              | √<br>√           |              | √            |
| 1600 × 900         | 60,000     | ب<br>ا            | 1                 | 1            | 1                | 1            |              | 1                | ب<br>ا       | ب<br>ا       |
| $1600 \times 1200$ | 60,000     | <del>ر</del><br>ا | 1                 | 1            | 1                |              |              | 1                | <u>ار</u>    | 1            |
| $1680 \times 1050$ | 59,954     | V<br>V            | ب<br>ا            | √<br>√       | V                | v<br>v       | V V          | V                | V<br>V       | ,<br>√       |
| $1680 \times 1050$ | 59,883     | V<br>V            | ب<br>ا            |              | V                | V<br>V       |              | V                | V<br>V       | ,<br>√       |
| 1920 × 1200        | 59,885     | V                 | ا                 | 1            | V                | V            | <br>√        | V                | v<br>V       | V            |
| 1920 × 1200        | 59,950     | V                 | V                 | ,<br>√       | V                | V            | v<br>v       | V                | V            | V            |
| 2560 × 1440        | 59,951     | V                 | V                 | -            | V                | V            | -            | V                | V            |              |
| 1280 × 1600        | 59.910     |                   | -                 |              | _                |              |              | -                |              |              |
| 3840 × 2160        | 59,997     | √ *1              | -                 | _            |                  | -            | -            | √ *1             | -            | -            |
| 3840 × 2160        | 29,981     |                   | √ *1              | -            | $\checkmark$     | $\checkmark$ | -            |                  | √ *1         | -            |
| 1920 × 2160        | 59,988     | -                 | -                 | √ *1         | -                | -            | √ *1         | -                | -            | √ *1         |
| 1920 × 2160        | 29,952     | -                 | -                 | -            | -                | -            |              | -                | -            | -            |
| 1280 × 720         | 60,000     |                   |                   |              | $\checkmark$     | $\checkmark$ |              | $\checkmark$     | $\checkmark$ |              |
| 1280 × 720         | 59,940     | $\checkmark$      |                   | $\checkmark$ | $\checkmark$     | $\checkmark$ |              | $\checkmark$     | $\checkmark$ |              |
| 1280 × 720         | 50,000     | -                 | -                 | -            | $\checkmark$     | $\checkmark$ | $\checkmark$ | -                | -            | -            |
| 1920 × 1080        | 60,000     | $\checkmark$      |                   | $\checkmark$ | $\checkmark$     | $\checkmark$ |              |                  | $\checkmark$ |              |
| 1920 × 1080        | 59,940     | $\checkmark$      | $\checkmark$      | $\checkmark$ | $\checkmark$     | $\checkmark$ | $\checkmark$ | $\checkmark$     | $\checkmark$ | $\checkmark$ |
| 1920 × 1080        | 50,000     | -                 | -                 | -            | $\checkmark$     | $\checkmark$ | $\checkmark$ | -                | -            | -            |
| 1920 × 1080        | 30,000     | $\checkmark$      |                   | $\checkmark$ | $\checkmark$     | $\checkmark$ | $\checkmark$ | $\checkmark$     | $\checkmark$ |              |
| 1920 × 1080        | 29,970     | $\checkmark$      | $\checkmark$      | $\checkmark$ | $\checkmark$     | $\checkmark$ | $\checkmark$ | $\checkmark$     | $\checkmark$ | $\checkmark$ |
| 720 × 480          | 60,000     | $\checkmark$      | $\checkmark$      | $\checkmark$ | $\checkmark$     | $\checkmark$ | $\checkmark$ | $\checkmark$     | $\checkmark$ | $\checkmark$ |
| 720 × 480          | 59,940     | $\checkmark$      | $\checkmark$      | √            | √                | √            | $\checkmark$ | $\checkmark$     | $\checkmark$ | $\checkmark$ |
| 720 × 480          | 60,000     | $\checkmark$      |                   | $\checkmark$ | $\checkmark$     | √            | $\checkmark$ | $\checkmark$     | $\checkmark$ |              |
| 720 × 480          | 59,940     | $\checkmark$      |                   | √            | $\checkmark$     | √            | $\checkmark$ | $\checkmark$     | $\checkmark$ | $\checkmark$ |
| 720 × 576          | 50,000     | -                 | -                 | -            | V                | V            | √            | -                | -            | -            |
| 720 × 576          | 50,000     | -                 | -                 | -            | V                | $\checkmark$ | $\checkmark$ | -                | -            | -            |
| 3840 × 2160        | 60,000     | -                 | -                 | -            | √*1              | -            | -            | -                | -            | -            |
| 3840 × 2160        | 59,940     | -                 | -                 | -            | √*1              | -            | -            | -                | -            | -            |
| 3840 × 2160        | 50,000     | -                 | -                 | -            | V                | -            | -            | -                | -            | -            |
| 3840 × 2160        | 30,000     | -                 | -                 | -            | V                | √ *1         | -            | -                | -            | -            |
| 3840 × 2160        | 29,970     | -                 | -                 | -            | $\checkmark$     | √ *1         | -            | -                | -            | -            |

. . . . . . . . .

\*1 Doporučené rozlišení

#### Poznámka

• K dispozici je pouze progresivní typ obrazu.

• Informace k tomu, jak změnit nastavení zobrazení jedné obrazovky, naleznete v kapitole "Kapitola 4 Administrator Settings" (str. 25).

### 1-4. Nastavení rozlišení

Pokud vám bude po připojení monitoru k PC připadat, že je rozlišení nevhodné, nebo pokud budete chtít rozlišení změnit, následujte instrukce níže.

### Windows 10

- 1. Klepněte pravým tlačítkem myši na volném místě plochy.
- 2. Z nabídky vyberte "Nastavení zobrazení".
- 3. V dialogovém okně "Přizpůsobení displeje" klepněte na "Upřesňující nastavení zobrazení".
- 4. Zvolte příslušný monitor a poté nastavte jeho rozlišení v rozbalovací nabídce "Rozlišení".
- 5. Klepněte na tlačítko "Použít".
- 6. V potvrzujícím dialogu klepněte na "Keep changes" (Uložit změny).

### Windows 8.1 / Windows 7

- 1. Chcete-li zobrazit pracovní plochu ve Windows 8.1, klepněte na dlaždici "Desktop" (Plocha) na obrazovce Start.
- 2. Klepněte pravým tlačítkem myši na volném místě plochy.
- 3. Z nabídky vyberte "Screen resolution" (Rozlišení obrazovky).
- 4. Zvolte příslušný monitor a poté nastavte jeho rozlišení v rozbalovací nabídce "Rozlišení".
- 5. Klikněte na tlačítko "OK".
- 6. V potvrzujícím dialogu klepněte na "Keep changes" (Uložit změny).

### OS X Mountain Lion (10.8) a novější

- 1. Vyberte "System Preferences" (Systémová nastavení) z nabídky Apple.
- Po zobrazení dialogu "System Preferences" (Systémová nastavení) klepněte na "Displays" (Zobrazení). (V OS X Mountain Lion (10.8) klikněte na "Displays" (Zobrazení) v "Hardware".)
- V dialogu vyberte záložku "Display" (Monitor) a v políčku "Resolutions" (Rozlišení) zvolte "Change" (Změnit).
- Zobrazí se seznam možných rozlišení. Zvolte požadované rozlišení. Není-li požadované rozlišení uvedeno v seznamu, stiskněte a podržte stisknuté tlačítko Option (Volby) na klávesnici a zvolte "Change".
- 5. Vaše volba se projeví okamžitě. Pokud jste s nastavením spokojeni, zavřete okno.

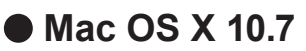

- 1. Vyberte "System Preferences" (Systémová nastavení) z nabídky Apple.
- Po zobrazení dialogu "System Preferences" (Systémová nastavení) klepněte na "Displays" (Zobrazení) a "Hardware".
- 3. V dialogu vyberte záložku "Display" a zvolte požadované rozlišení v políčku "Resolutions".
- 4. Vaše volba se projeví okamžitě. Pokud jste s nastavením spokojeni, zavřete okno.

# Kapitola 2 Základní nastavení

Tento monitor umožňuje uživateli změnit nastavení jasu tak, aby vyhovoval osobním preferencím uživatele či použití monitoru, a zároveň došlo ke snížení spotřeby elektrické energie a dopadu na životní prostředí.

Následující kapitola popisuje základní funkce a parametry, které lze nastavit prostřednictvím tlačítek na přední straně monitoru.

Pokročilá nastavení a konfigurační procedury se provádějí pomocí menu s nastavením, viz "Kapitola 3 Pokročilá nastavení" (str. 18).

# 2-1. Použití ovládacích tlačítek

### 1. Zobrazení tlačítkové nabídky

 Klepněte na jakékoliv tlačítko (s výjimkou 也). Na obrazovce se objeví tlačítková nabídka.

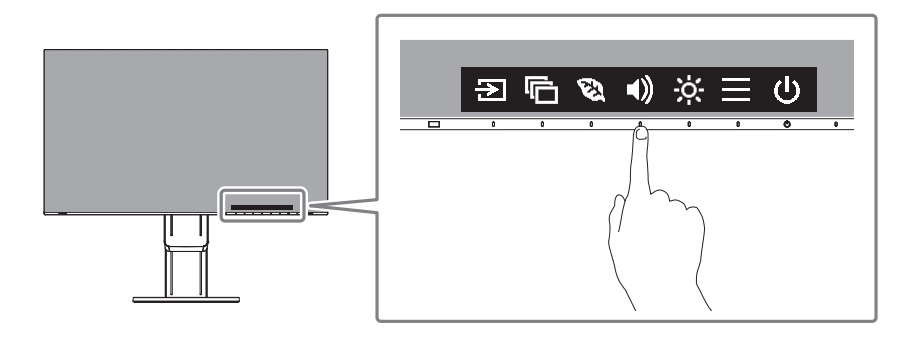

### 2. Nastavování/úpravy

1. Pro provedení požadovaného nastavení/úprav klepněte na příslušné tlačítko.

Objeví se menu s požadovaným nastavením. (Může dojít rovněž ke zobrazení submenu. V takovém případě vyberte požadovanou položku nastavení pomocí tlačítek 🔨 V a poté stiskněte 🗸.)

2. Prostřednictvím daných tlačítek proveďte požadovaná nastavení/úpravy a klepnutím na 🗸 změny použijete.

### 3. Opuštění

- 1. Stisknutím tlačítka 🗙 opustíte aktuální nabídku.
- 2. Pokud není zobrazena žádná nabídka, dojde po několika vteřinách bez dotyku některého z tlačítek ke skrytí tlačítkové nabídky.

# 2-2. Přepínání vstupních signálů

V případě, že je k monitoru připojeno více vstupních zdrojů, lze mezi signály zobrazenými na obrazovce přepínat.

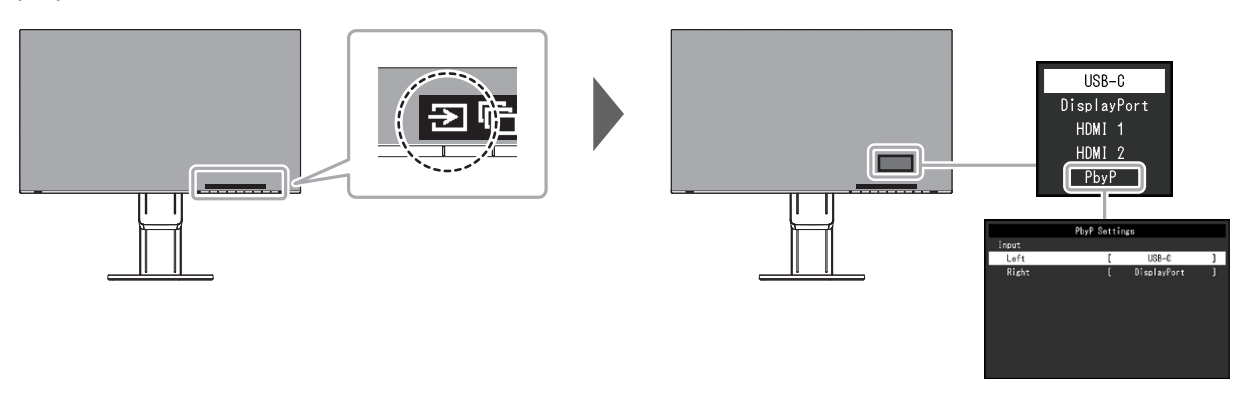

#### Poznámka

- Aplikace "Screen InStyle" vám umožní přepínat vstupní signály pomocí klávesových zkratek.
- Při zobrazení PbyP (Picture by Picture) a současném vstupu více signálů lze jednotlivé zdroje zobrazit vedle sebe. Protože jde na jednom monitoru zobrazit více oken, odpadá potřeba přepínat mezi signály, což vede k vyšší pracovní efektivitě.

Při zobrazení PbyP lze zobrazení zdrojových signálů na pravé či levé straně přepínat.

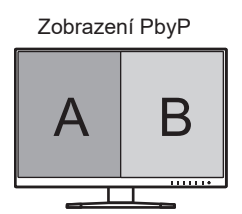

| Funkce           |       |       | Nastavitelná<br>škála                    | Popis                                                                          |
|------------------|-------|-------|------------------------------------------|--------------------------------------------------------------------------------|
| PbyP<br>Settings | Input | Left  | USB-C<br>DisplayPort<br>HDMI 1<br>HDMI 2 | Nastavení vstupního signálu pro zobrazení na levé<br>obrazovce v režimu PbyP.  |
|                  |       | Right | USB-C<br>DisplayPort<br>HDMI 1<br>HDMI 2 | Nastavení vstupního signálu pro zobrazení na pravé<br>obrazovce v režimu PbyP. |

# 2-3. Přepínání obrazových režimů (barevných režimů)

Součástí tohoto monitoru je několik barevných režimů pro různé druhy zobrazovaného obsahu. Přepněte režim na základě použití monitoru a zobrazeného obsahu. Nastavení monitoru bude následně přizpůsobeno obsahu, který bude zobrazen adekvátním způsobem.

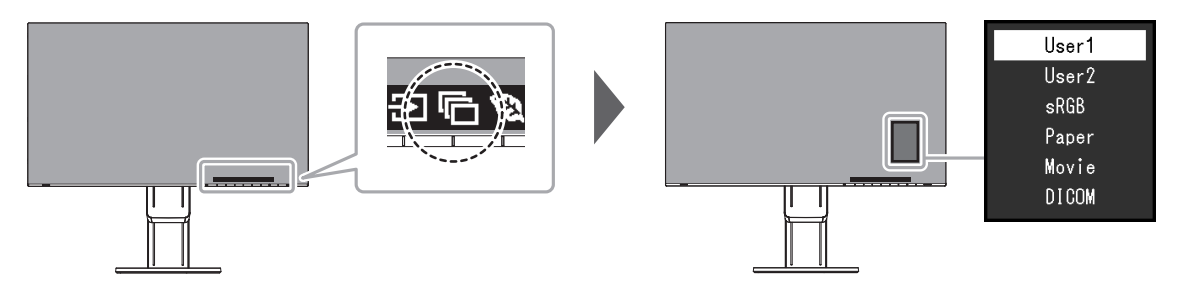

### Obrazové režimy

| Barevný režim | Použití                                                                                                    |
|---------------|----------------------------------------------------------------------------------------------------|
| User1         | Tyto režimy slouží k uživatelskému nastavení obrazového režimu.                                                                                                    |
| User2         |                                                                                                    |
| sRGB          | Tento režim je vhodný pro věrnou reprodukci barev z připojeného zařízení s podporou sRGB, např. z digitálních fotoaparátů.                                                                           |
| Paper         | Režim Paper reprodukuje barevné tóny a kontrast, který připomíná skutečný, potištěný papír. Vhodné pro věrné zobrazení knih a dokumentů.                                                             |
| Movie         | Tento režim jasně zobrazuje pohybující se obraz s přesvědčivým trojrozměrným charakterem. Je vhodný pro přehrávání video obsahu.                                                                     |
| DICOM         | <ul> <li>Tento režim zvolte při zobrazování ve zdravotnictví podle standardu DICOM, části 14.</li> <li>Upozornění         <ul> <li>Monitor není určen k diagnostickým účelům.</li> </ul> </li> </ul> |

#### Poznámka

· Software "Screen InStyle" umožňuje automaticky zvolit barevný režim na základě použité aplikace.

• Režim Paper mode snižuje množství vyzářené modré barvy pomocí změny tónu barvy a ovládání jasu.

# 2-4. Úspora energie

Tento monitor je vybaven funkcemi EcoView, které uživateli umožňují šetřit elektrickou energii. Pomocí této funkce zamezíte nepotřebné spotřebě elektrické energie a snížíte tak své měsíční výdaje. Omezením spotřeby elektrické energie se rovněž snižují emise oxidu uhličitého.

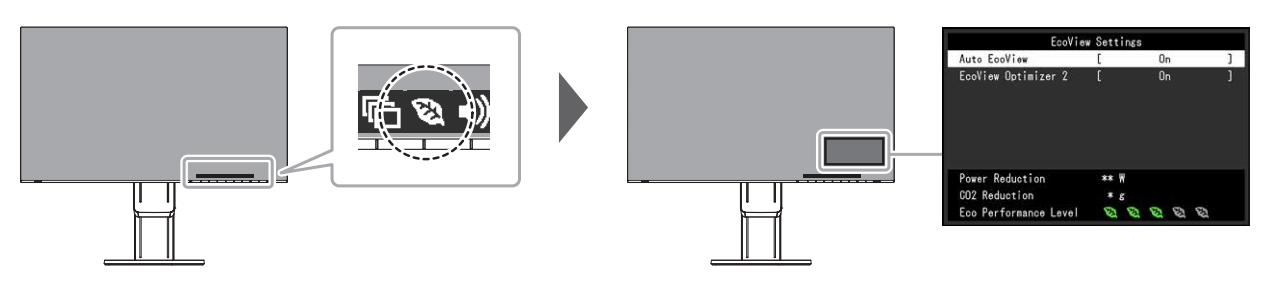

#### Poznámka

- Úroveň úspory energie (ukazatele Power Reduction, CO<sub>2</sub> Reduction a Eco Performance Level) lze zkontrolovat v nabídce "EcoView Settings". Čím více dílků se rozsvítí na ukazateli Eco Performance Level, tím vyšší je úroveň úspory energie.
  - Power Reduction: omezení spotřeby elektrické energie podsvícení displeje v závislosti na aktuálně nastaveném jasu.
  - CO<sub>2</sub> reduction: vypočítáno z hodnoty "Power Reduction". Jedná se o odhadované množství emisí CO<sub>2</sub>, které se uspoří při používání monitoru 1 hodinu.
- Numerická hodnota byla vypočtena na základě koeficientu (0,000555t CO2/kWh) dle příslušné vyhlášky
  japonského ministerstva (2006, Ministry of Economy, Trade and Industry, Ministry of Environment, civil code article 3)
  a může se v jednotlivých zemích a letech lišit.

| Funkce              | Nastavitelná<br>škála | Popis                                                                                                    |
|---------------------|-----------------------|----------------------------------------------------------------------------------------------------|
| Auto EcoView        | On<br>Off             | Snímač okolního světla na přední straně monitoru<br>detekuje jas okolního prostředí a automaticky upravuje jas<br>obrazovky na příjemnou úroveň prostřednictvím funkce<br>Auto EcoView. Spotřebu elektrické energie podsvícení<br>displeje lze snížit pomocí nastavení jasu na vhodnou<br>úroveň.<br>Tato funkce může rovněž zmírnit podráždění a únavu<br>očí způsobenou příliš vysokým nebo příliš nízkým jasem<br>monitoru.                                                                                                    |
|                     |                       | <ul> <li>Poznámka</li> <li>Dbejte na to, abyste během používání funkce Auto EcoView neblokovali světelný senzor vpředu ve spodní části monitoru.</li> <li>I v případě, že je funkce Auto EcoView nastavena na "On", lze pomocí tlačítka R na přední části monitoru nebo barevného nastavení upravit nastavení jasu ("Brightness") dle osobních preferencí. Způsob, jakým funkce Auto EcoView provádí změnu jasu, se rovněž odlišuje na základě aktuálně nastavené hodnoty jasu.</li> <li>Při zvoleném barevném režimu "DICOM" se funkce Auto EcoView přepne na "Off" (vypnuto).</li> </ul> |
| EcoView Optimizer 2 | On<br>Off             | Monitor automaticky přizpůsobí jas obrazovky podle<br>úrovně bílé vstupního signálu.<br>Tato funkce pomáhá snížit spotřebu při zachování jasu<br>určeného vstupním signálem.                                                                                                    |
|                     |                       | <ul> <li>Tato funkce se přepne do režimu "Off" v následujících případech: <ul> <li>Při zvoleném barevném režimu "Movie" nebo "DICOM"</li> <li>V průběhu zobrazení PbyP</li> </ul> </li> <li>Po nastavení této funkce na "On" může dojít ke změně vzhledu světlých barev. V případě, že vám to nevyhovuje, nastavte tuto funkci na "Off".</li> </ul>                                                                                                    |

# 2-5. Nastavení jasu

Jas obrazovky lze nastavit tak, aby vyhovoval použití monitoru a osobním preferencím uživatele. Jas obrazovky se nastavuje díky změně intenzity podsvícení (světelného zdroje za LCD panelem).

#### Nastavitelná škála

0 až 100

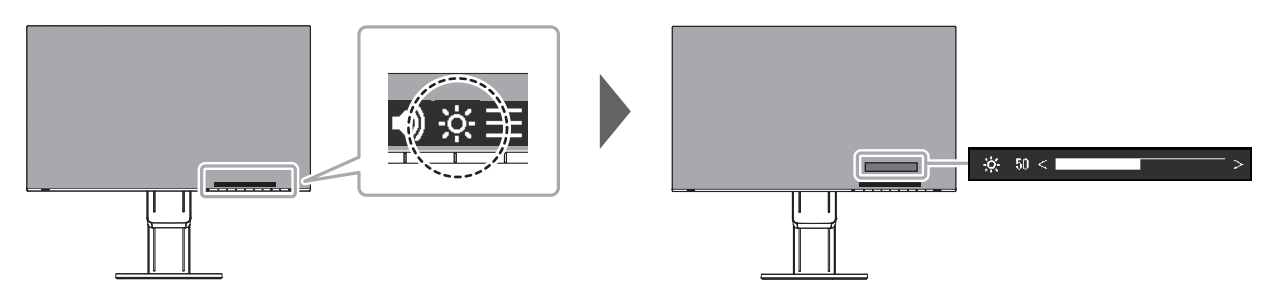

## 2-6. Nastavení hlasitosti

Hlasitost reproduktorů a sluchátek je možné nastavovat samostatně.

#### Nastavitelná škála

0 až 30

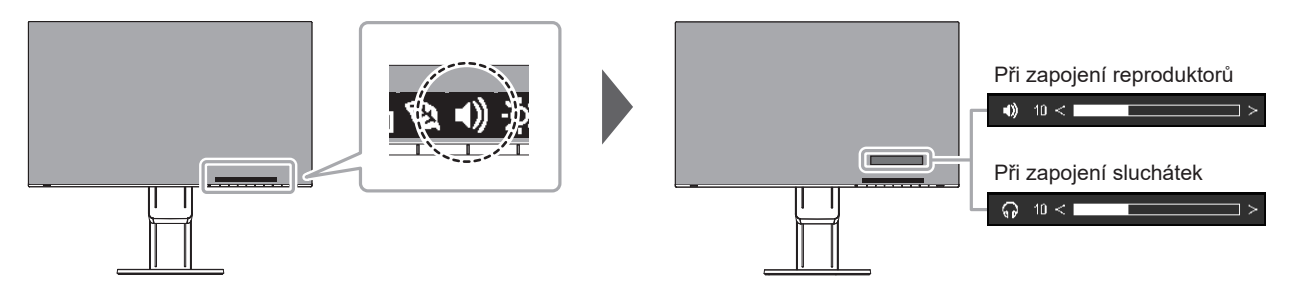

# Kapitola 3 Pokročilá nastavení

Tato kapitola popisuje pokročilá nastavení monitoru a postupy, které je možné provádět pomocí menu s nastavením.

Nastavení základních funkcí popisuje kapitola "Kapitola 2 Základní nastavení" (str. 12).

# 3-1. Základní ovládání menu s nastavením

### 1. Zobrazení menu

- 1. Klepněte na jakékoliv tlačítko (s výjimkou 也). Zobrazí se tlačítková nabídka.
- Zobrazi se tlacitkova nat
- 2. Zvolte

Objeví se menu s nastavením.

| FlexScan EV2785 |  |  |  |  |
|-----------------|--|--|--|--|
| Color           |  |  |  |  |
| Signal          |  |  |  |  |
| Preferences     |  |  |  |  |
| Languages       |  |  |  |  |
| Information     |  |  |  |  |

### 2. Nastavování/úpravy

Pomocí 
 v zvolte menu, které chcete nastavovat a pak stiskněte 
 v.
 Objeví se submenu.

| Color (User1) |                          |                                                                |  |  |  |  |  |
|---------------|--------------------------|----------------------------------------------------------------|--|--|--|--|--|
| [             | User1                    | ]                                                              |  |  |  |  |  |
| [             | 100                      | ]                                                              |  |  |  |  |  |
| [             | 50                       | ]                                                              |  |  |  |  |  |
| [             | Off                      | ]                                                              |  |  |  |  |  |
| [             | 2.2                      | ]                                                              |  |  |  |  |  |
| [             | Off                      | ]                                                              |  |  |  |  |  |
|               |                          |                                                                |  |  |  |  |  |
|               |                          |                                                                |  |  |  |  |  |
|               |                          |                                                                |  |  |  |  |  |
|               |                          |                                                                |  |  |  |  |  |
|               | (Use<br>[<br>[<br>[<br>[ | (User1)<br>[ User1<br>[ 100<br>[ 50<br>[ 0ff<br>[ 2.2<br>[ 0ff |  |  |  |  |  |

Pomocí v zvolte položku, jejíž nastavení chcete změnit a pak stiskněte v.
 Objeví se menu s požadovaným nastavením.

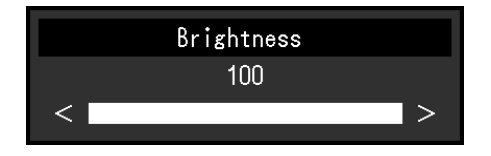

3. Prostřednictvím tlačítek ∧ ∨ nebo < > proveďte požadovaná nastavení/úpravy a stisknutím ∨ změny použijete.

Objeví se submenu.

Stisknutím tlačítka X v průběhu nastavování dojde ke zrušení aktuální operace a obnovení stavu příslušného nastavení na původní hodnotu.

### 3. Opuštění

1. Opakovaným stisknutím tlačítka 🗙 opustíte menu s nastavením.

# 3-2. Přehled funkcí v menu s nastavením

### Nastavení Color

Nastavení barevného režimu lze změnit na základě osobních preferencí.

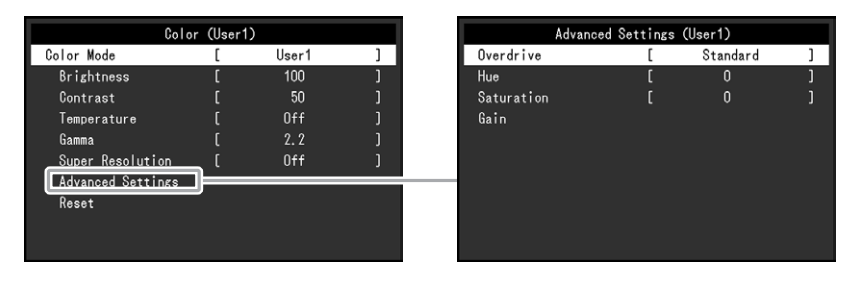

Funkce, které je možné nastavit, se liší v závislosti na použitém barevném režimu.

| √: Nastavitelná -: I | Nelze nastavit |
|----------------------|----------------|
|----------------------|----------------|

| Funkce     |            | Color Mode     |              |              |              |       |  |
|------------|------------|----------------|--------------|--------------|--------------|-------|--|
|            |            | User1<br>User2 | sRGB         | Paper        | Movie        | DICOM |  |
| Brightness |            | $\checkmark$   | $\checkmark$ | $\checkmark$ | $\checkmark$ | -     |  |
| Contrast   |            | $\checkmark$   | -            | -            | $\checkmark$ | -     |  |
| Temperatu  | re         | $\checkmark$   | -            | $\checkmark$ | $\checkmark$ | -     |  |
| Gama       |            | $\checkmark$   | -            | -            | -            | -     |  |
| Super Res  | olution    | $\checkmark$   | -            | $\checkmark$ | $\checkmark$ | -     |  |
| Advanced   | Overdrive  | $\checkmark$   | -            | -            | -            | -     |  |
| Settings   | Hue        | $\checkmark$   | -            | -            | $\checkmark$ | -     |  |
|            | Saturation | $\checkmark$   | -            | -            | $\checkmark$ | -     |  |
|            | Gain       | $\checkmark$   | -            | -            | -            | -     |  |
| Reset      |            | $\checkmark$   |              | $\checkmark$ | $\checkmark$ | -     |  |

#### Upozornění

• Podle našich měření zabere stabilizace výkonu elektronických součástek okolo 30 minut. Po zapnutí monitoru proto vyčkejte alespoň 30 minut, než začnete provádět úpravy nastavení monitoru.

 Stejný obraz může na více monitorech vypadat mírně odlišně kvůli charakteristickým vlastnostem každého monitoru. Jemné nastavení barev proveďte pomocí vizuálního porovnání obou monitorů.

| Funkce           | Nastavitelná<br>škála                                                                                     | Popis                                                                                                    |  |  |
|------------------|----------------------------------------------------------------------------------------------------|----------------------------------------------------------------------------------------------------|--|--|
| Color Mode       | User1<br>User2<br>sRGB<br>Paper<br>Movie<br>DICOM                                                         | <ul> <li>Na základě použití monitoru zvolte požadovaný režim.</li> <li>Nastavení barevného režimu lze změnit na základě osobních preferencí. Zvolte režim, jehož nastavení chcete změnit, a použijte příslušnou funkci.</li> <li>Poznámka <ul> <li>Více informací o nastavení jednotlivých režimů naleznete v kapitole "2-3. Přepínání obrazových režimů (barevných režimů)" (str. 14).</li> </ul> </li> </ul>                                                                                                    |  |  |
| Brightness       | 0 až 100                                                                                                  | Jas obrazovky se nastavuje díky změně intenzity podsvícení<br>(světelného zdroje za LCD panelem).<br><b>Poznámka</b><br>• Pokud máte pocit, že je obraz příliš tmavý, i když je jas nastaven<br>na 100, proveďte nastavení kontrastu.                                                                                                    |  |  |
| Contrast         | 0 až 100                                                                                                  | <ul> <li>Kontrast obrazu se upravuje změnou úrovně videosignálu.</li> <li>Poznámka <ul> <li>Při kontrastu úrovně 50 jsou zobrazeny všechny barevné stupně.</li> <li>Při nastavování monitoru je vhodné před nastavením kontrastu nejprve nastavit jas, aby nedošlo ke ztrátě některých stupňů jasu.</li> <li>Nastavení kontrastu proveďte v následujících případech.</li> <li>Pokud vám připadá obraz příliš tmavý, i když je jas nastaven na 100% (Nastavte kontrast na hodnotu vyšší než 50%)</li> </ul> </li> </ul>                                                                                                    |  |  |
| Temperature      | Off<br>4000 K až<br>10000 K<br>(v krocích<br>po 500 K,<br>nicméně<br>hodnota<br>9300 K je<br>k dispozici) | <ul> <li>Nastavení teploty barev.</li> <li>Teplota barev se obvykle používá pro vyjádření odstínu "bílé" a/nebo<br/>"černé" pomocí numerické hodnoty. Hodnota se udává ve stupních "K"<br/>(Kelvina).</li> <li>Obrazovka bude mít při nízkých hodnotách teploty červený odstín.</li> <li>V případě vysokých hodnot teploty barev bude odstín modrý, podobně<br/>jako u různých teplot ohně. Pro každou zvolenou teplotu barev se<br/>nastaví přednastavená hodnota zisku (Gain).</li> <li><b>Poznámka</b> <ul> <li>Hodnoty uvedené v "K" slouží pouze pro orientaci.</li> <li>"Gain" umožňuje provést pokročilejší nastavení.</li> <li>Pokud nastavíte "Off", bude obraz zobrazen s přirozeným<br/>podáním barev daného monitoru (Gain: 100 pro každý kanál<br/>RGB).</li> <li>Pokud změníte zisk, přepne se teplota barev na "Off".</li> </ul> </li> </ul> |  |  |
| Gama             | 1.8<br>2.0<br>2.2<br>2.4                                                                                  | <ul> <li>Nastavení hodnoty gama.</li> <li>Zatímco jas monitoru se mění v závislosti na vstupním signálu,<br/>míra změny není proporcionální vůči vstupnímu signálu. Zajištění<br/>rovnoměrné závislosti jasu monitoru na vstupním signálu se označuje<br/>jako "gama korekce".</li> <li><b>Poznámka</b> <ul> <li>Pokud je zvolen barevný režim "SRGB", bude nastavení gamy<br/>pevně "SRGB".</li> <li>Pokud je zvolen barevný režim "Paper", je jako hodnota gama<br/>rovněž uvedeno "Paper".</li> <li>Pokud je zvolen barevný režim "DICOM", je jako hodnota gama<br/>rovněž uvedeno "DICOM".</li> </ul> </li> </ul>                                                                                                    |  |  |
| Super Resolution | Standard<br>Low<br>Off                                                                                    | Rozmazání obrazu lze snížit pomocí posílení jeho obrysů.                                                                                                    |  |  |

| Funkce               |            | Nastavitelná<br>škála       | Popis                                                                                                    |
|----------------------|------------|-----------------------------|----------------------------------------------------------------------------------------------------|
| Advanced<br>Settings | Overdrive  | Enhanced<br>Standard<br>Off | Tato funkce umožňuje nastavit úroveň funkce Overdrive podle<br>aktuálního použití monitoru.<br>Při zobrazení rychle se měnícího obrazu může nastavení "Enhanced"<br>snížit opožďování obrazu.                                                                                                    |
|                      | Hue        | -50 až 50                   | Nastavení odstínu.<br><b>Poznámka</b><br>• Při použití této funkce je možné, že nebudou zobrazeny některé<br>barevné přechody.                                                                                                    |
|                      | Saturation | -50 až 50                   | <ul> <li>Nastavení sytosti barev.</li> <li>Poznámka <ul> <li>Při použití této funkce je možné, že nebudou zobrazeny některé barevné přechody.</li> <li>Při minimální hodnotě (-50) bude obraz monochromatický.</li> </ul> </li> </ul>                                                                                                    |
|                      | Gain       | 0 až 100                    | <ul> <li>Jas jednotlivých barevných složek červená/zelená/modrá je označován jako zisk "Gain". Odstín "bílé" lze upravit nastavením zisku.</li> <li>Poznámka <ul> <li>Při použití této funkce je možné, že nebudou zobrazeny některé barevné přechody.</li> <li>Hodnota zisku se mění v závislosti na teplotě barev.</li> <li>Pokud změníte zisk, přepne se teplota barev na "Off".</li> </ul> </li> </ul> |
| Reset                |            | -                           | Obnoví všechna barevní nastavení pro aktuálně zvolený barevný režim na jejich původní hodnoty.                                                                                                    |

### Nastavení Signal

Nastavení metody zobrazování vstupu signálu z PC do monitoru.

| Signal             | (HDMI) |      |   |
|--------------------|--------|------|---|
| Window Selection   | [      | Left | ] |
| Picture Expansion  | [      | Auto | ] |
| Input Color Format | [      | Auto | ] |
| Input Range        | [      | Auto | ] |
|                    |        |      |   |
|                    |        |      |   |
|                    |        |      |   |
|                    |        |      |   |
|                    |        |      |   |
|                    |        |      |   |

| Funkce           | Nastavitelná<br>škála | Popis                                                                       |
|------------------|-----------------------|-----------------------------------------------------------------------------|
| Window Selection | Left                  | Vyberte rozsah aplikací pro nastavení signálu.                              |
|                  | Right                 | Při zobrazení PbyP nejdříve nastavte tento rozsah.                          |
|                  |                       | • "Left"                                                                    |
|                  |                       | Nastavení bude použito pouze pro levou obrazovku.                           |
|                  |                       | • "Right"                                                                   |
|                  |                       | Nastavení bude použito pouze pro pravou obrazovku.                          |
|                  |                       | Poznámka                                                                    |
|                  |                       | <ul> <li>Toto nastavení je k dispozici pouze při zobrazení PbyP.</li> </ul> |
|                  |                       | <ul> <li>Více informací o použití viz "2-2. Přepínání vstupních</li> </ul>  |
|                  |                       | signálů" (str. 13).                                                         |

| Funkce             | Nastavitelná<br>škála                                 | Popis                                                                                                    |  |  |
|--------------------|-------------------------------------------------------|----------------------------------------------------------------------------------------------------|--|--|
| Picture Expansion  | Auto *1<br>Full Screen<br>Aspect Ratio<br>Dot by Dot  | <ul> <li>Velikost obrazu na displeji lze změnit.</li> <li>"Auto"<br/>Monitor automaticky změní velikost obrazu podle poměru<br/>stran a informaci o rozlišení z PC.</li> <li>"Full Screen"<br/>Obraz je roztažen na celou obrazovku. Vzhledem k odlišným<br/>poměrům stran může v některých případech docházet ke<br/>zkreslení obrazu.</li> <li>"Aspect Ratio"<br/>Obraz je zvětšen na celou obrazovku bez změny poměru<br/>stran. Vzhledem k zachování poměrů stran může docházet<br/>k vytváření prázdných vodorovných či svislých pruhů.</li> <li>"Dot by Dot"<br/>Rozlišení a velikost obrazu je dána vstupním signálem.</li> <li><b>Poznámka</b></li> <li>Příklady nastavení <ul> <li>Full Screen</li> <li>Aspect Ratio</li> <li>Dot by Dot<br/>(vstupní signál)</li> </ul> </li> </ul> |  |  |
| Input Color Format | Auto<br>YUV 4:2:2 *1<br>YUV 4:4:4 *1<br>YUV *2<br>RGB | <ul> <li>Umožňuje nastavení barevného prostoru vstupního signálu.</li> <li>Pokud máte pocit, že barvy nejsou zobrazeny správně, zkuste toto nastavení změnit.</li> <li>Poznámka <ul> <li>Toto nastavení je vyžadováno v případě, že je k monitoru připojeno zařízení DVI přes port HDMI za použití redukce DVI-HDMI.</li> </ul> </li> </ul>                                                                                                    |  |  |
| Input Range        | Auto<br>Full<br>Limited                               | <ul> <li>V závislosti na parametrech připojeného PC mohou být úrovně černé a bílé ve výstupním signálu do monitoru omezeny.</li> <li>Pokud monitor zobrazuje omezený signál, bude černá barva nevýrazná a bílá málo jasná, což povede ke snížení kontrastu.</li> <li>Výstupní rozsah takového signálu lze rozšířit tak, aby odpovídal kontrastnímu poměru monitoru.</li> <li>"Auto"</li> <li>Monitor automaticky identifikuje rozsah jasu vstupního signálu a provede správné zobrazení obrazu.</li> <li>"Full"</li> <li>Rozsah výstupního signálu není zvětšen.</li> <li>"Limited"</li> <li>Monitor provede rozšíření rozsahu výstupního signálu od 0 do 255 a zobrazí obraz.</li> </ul>                                                                                                    |  |  |

\*1 K dispozici pouze při vstupu HDMI

\*2 K dispozici pouze při vstupu DisplayPort nebo USB-C

### Nastavení Preferences

Nastavení monitoru lze upravit tak, aby vyhovovalo použití monitoru a osobním preferencím uživatele.

| F               | Preferences |        |   |
|-----------------|-------------|--------|---|
| Menu Rotation   | [           | 0°     | ] |
| USB CHARGE Port |             | Normal | ] |
| Power Save      |             | On     |   |
| Power Indicator |             | On     |   |
| Sound Selection |             | Left   |   |
| Monitor Reset   |             |        |   |
|                 |             |        |   |
|                 |             |        |   |
|                 |             |        |   |
|                 |             |        |   |
|                 |             |        |   |

| Funkce             | Nastavitelná<br>škála   | á Popis                                                                                                    |  |
|--------------------|-------------------------|----------------------------------------------------------------------------------------------------|--|
| Menu Rotation      | 0°                      | Při používání monitoru na výšku lze změnit orientace obrazovkového menu.                                                                                                    |  |
|                    | 90°                     | Poznámka                                                                                                    |  |
|                    |                         | <ul> <li>Zkontrolujte, zda jsou kabely správně připojeny.</li> </ul>                                                                                                    |  |
|                    |                         | <ul> <li>Pro otočení zobrazení na výšku je zapotřebí změnit nastavení</li> </ul>                                                                                                    |  |
|                    |                         | v PC. Další informace naleznete na našich webových stránkách                                                                                                    |  |
|                    |                         | (http://www.eizoglobal.com).                                                                                                    |  |
| USB CHARGE<br>Port | Normal<br>Charging Only | Výstupní <i>f ss</i> USB port monitoru podporuje rychlé nabíjení podle standardu USB 3.0. Při nastavení této položky na "Charging Only" se bude zařízení připojené do portu <i>f ss</i> nabíjet rychleji než v případě hodnoty "Normal".                                                                                                    |  |
|                    |                         | Poznámka                                                                                                    |  |
|                    |                         | <ul> <li>Před změnou tohoto nastavení přerušte veškerou komunikaci mezi počítačem a všemi USB zařízeními připojenými k monitoru. Po změně nastavení bude na krátkou dobu přerušen provoz vstupních USB portů.</li> <li>Zařízení připojená do portu <i>f sec</i> musí funkci rychlého nabíjení podporovat.</li> <li>Pokud tuto položku nastavíte na "Charging Only", nebude mezi zařízením připojeným do portu <i>f sec</i> probíhat žádná datová komunikace.</li> <li>Při nastavení "Charging Only" monitor nemusí být pro nabíjení zařízení připojený k PC.</li> </ul>                                                           |  |
| Bower Save         | On                      | pripojeny K F C.<br>Monitor Izo postavit tak, aby přočal do úsporného rožimu v závislosti po stavu                                                                                                    |  |
| Power Save         | Off                     | připojeného PC.<br>Monitor přejde do úsporného režimu asi 15 sekund poté, co přestal být<br>detekován vstupní signál.<br>Když monitor vstoupí do úsporného režimu, nebude zobrazen žádný obraz.                                                                                                    |  |
|                    |                         | <ul> <li>Opuštění úsporného režimu</li> <li>Pokud monitor detekuje vstupní signál, automaticky přejde z úsporného<br/>režimu zpátky do normálního režimu.</li> </ul>                                                                                                    |  |
|                    |                         | Poznámka                                                                                                    |  |
|                    |                         | <ul> <li>Během přechodu do úsporného režimu se na monitoru zobrazí příslušná zpráva 5 vteřin v předstihu.</li> <li>Monitor v režimu zobrazení PbyP přejde do úsporného režimu pouze tehdy, když nebude přijímat signál ani z jednoho PC.</li> <li>Pokud monitor nebudete vůbec používat, můžete vypnout napájení či odpojit napájecí kabel a zcela tak přerušit přívod elektrické energie.</li> <li>I v případě, že je monitor v úsporném režimu, budou zařízení připojená přes rozhraní USB fungovat. Z tohoto důvodu se může spotřeba monitoru měnit i v úsporném režimu v závislosti na připojených USB zařízeních.</li> </ul> |  |
| Power Indicator    | On<br>Off               | Světlo indikátoru napájení (bílé) lze během používání monitoru vypnout.                                                                                                    |  |

| Funkce        | Nastavitelná<br>škála | Popis                                                                                |
|---------------|-----------------------|--------------------------------------------------------------------------------------|
| Sound         | Left                  | Výběr zdroje zvuku k reprodukci z monitoru v průběhu zobrazení PbyP.                 |
| Selection     | Right                 | • "Left"                                                                             |
| (PbyP)        |                       | Jako zdroj zvuku bude použit vstupní zdroj zobrazený na levé obrazovce.<br>• "Right" |
|               |                       | Jako zdroj zvuku bude použit vstupní zdroj zobrazený na pravé<br>obrazovce.          |
| Monitor Reset | -                     | Slouží k obnovení všech nastavení na jejich původní hodnoty s výjimkou               |
|               |                       | následujících.                                                                       |
|               |                       | <ul> <li>Nastavení "PbyP Picture"</li> </ul>                                         |
|               |                       | <ul> <li>Nastavení v menu "Administrator Settings"</li> </ul>                        |

### Nastavení Language

Jazyk zobrazovaných menu a zpráv lze změnit.

#### Nastavitelná škála

English, Deutsch, Français, Español, Italiano, Svenska, Japanese, Simplified Chinese, Traditional Chinese (angličtina, němčina, francouzština, španělština, italština, švédština, japonština, zjednodušená čínština, tradiční čínština)

| Languages |
|-----------|
| English   |
| Deutsch   |
| Français  |
| Español   |
| Italiano  |
| Svenska   |
| 日本語       |
| 简体中文      |
| 繁體中文      |

#### Upozornění

• Jazyk menu "Administrator Settings" není možné změnit.

### Nastavení Information

V tomto menu je možné zkontrolovat různé informace o monitoru (název produktu, sériové číslo, dobu používání, rozlišení a vstupní signál).

| <ul> <li>Zobrazení jediné obrazovky</li> </ul>                            |                                                                                                    |  | <ul> <li>Zobrazení PbyP</li> </ul>                                                                                     |                                                                                                   |                                           |  |
|---------------------------------------------------------------------------|----------------------------------------------------------------------------------------------------|--|----------------------------------------------------------------------------------------------------|---------------------------------------------------------------------------------------------------|-------------------------------------------|--|
| Informati<br>FlexScan EV****<br>Version<br>Usage Time (h)<br>Input Signal | ion (DisplayPort)<br>S/N: 00000001<br>00000-00000-00000<br>0<br>*****x***<br>fH: **.*kHz<br>fV: **.* Hz<br>fD:***.*MHz |  | In<br>FlexScan ******<br>Version<br>Usage Time (h)<br>USB-C<br>****xx***<br>fH: ***.*KHz<br>fV: **.* Hz<br>fD:***.*MHz | formation<br>S/N: 00000001<br>00000-00000-0<br>0<br>Displa<br>****3<br>fH:**3<br>fV: *3<br>fD:**3 | 0000<br>«****<br>«**Hz<br>«* Hz<br>«.* Hz |  |

# Kapitola 4 Administrator Settings

Tato kapitola popisuje konfiguraci položek v menu "Administrator Settings".

Toto menu slouží pro správce. Konfigurace těchto položek není vyžadována pro běžné použití monitoru.

# 4-1. Základní ovládání menu "Administrator Settings"

### 1. Zobrazení menu

- 1. Klepnutím na 🕐 vypněte monitor.
- 2. Klepněte na tlačítko, které se nachází zcela vlevo, a podržte tlačítko 🕁 více než 2 vteřiny. Monitor se zapne.

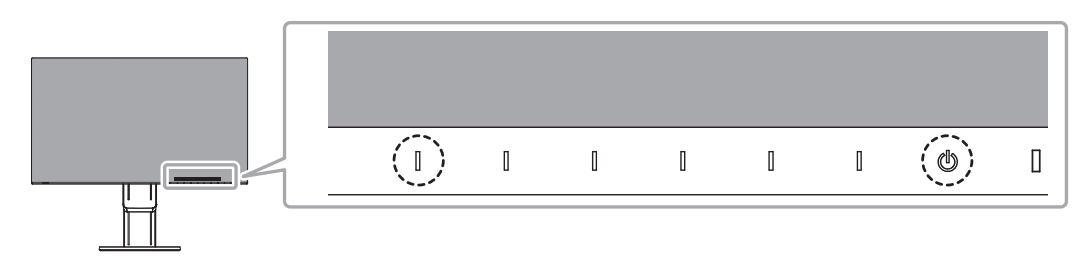

Objeví se menu "Administrator Settings".

| Administra           | ator Settings          |   |
|----------------------|------------------------|---|
| Auto Input Detection | [ Off                  | ] |
| Compatibility Mode   | [ Off                  | ] |
| USB-C                | [ 4K UHD 30Hz / USB3.1 | ] |
| DisplayPort          | [ Version 1.1          | ] |
| HDMI 1               | [ 4K UHD 60Hz          | ] |
| HDMI 2               | [ 4K UHD 30Hz          | ] |
| On-Screen Logo       | [ On                   | ] |
| Key Lock             | [ Off                  | ] |
| Арріу                |                        |   |
|                      |                        |   |

### 2. Nastavení

Pomocí 
 v zvolte položku, jejíž nastavení chcete změnit a pak stiskněte 
 v.
 Objeví se menu s požadovaným nastavením.

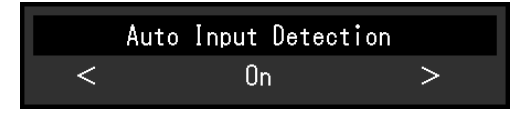

Proveďte nastavení pomocí < > a stiskněte 
 Objeví se menu "Administrator Settings".

### 3. Použití nastavení a opuštění

1. Zvolte "Apply" a následně 🔽

Dojde k použití provedeného nastavení a opuštění menu "Administrator Settings".

#### Upozornění

· Jazyk menu "Administrator Settings" (angličtina) není možné změnit.

# 4-2. Funkce v menu "Administrator Settings"

| Administr            | tor Settings    |          |
|----------------------|-----------------|----------|
| Auto Input Detection | [ Off           | ]        |
| Compatibility Mode   | [ Off           | ]        |
| USB-C                | [ 4K UHD 30Hz / | USB3.1 ] |
| DisplayPort          | [ Version 1.    | .1 ]     |
| HDMI 1               | [ 4K UHD 60     | Hz ]     |
| HDMI 2               | [ 4K UHD 30     | Hz ]     |
| On-Screen Logo       | [ On            | ]        |
| Key Lock             | [ Off           | ]        |
| Apply                |                 |          |
|                      |                 |          |

| Funkce                | Nastavitelná<br>škála                                               | Popis                                                                                                    |
|-----------------------|---------------------------------------------------------------------|----------------------------------------------------------------------------------------------------|
| Auto Input Detection  | On<br>Off                                                           | <ul> <li>Monitor automaticky rozpoznává konektor, prostřednictvím kterého je připojen vstup PC signálu, a adekvátně zobrazí obraz.</li> <li>"On"</li> <li>Jakmile je monitor připojen k více počítačům a některý z nich přejde do úsporného režimu či jiného stavu, ve kterém nevysílá monitoru žádný signál, přepne monitor automaticky vstupní zobrazení na některý z dalších připojených počítačů.</li> <li>"Off"</li> <li>Na obrazovce se zobrazuje signál ze zvoleného konektoru nezávisle na tom, zda je na něm signál skutečně přítomen či nikoliv. V tomto případě slouží k výběru zdroje vstupního signálu tlačítko</li> <li>na přední straně monitoru. Podrobnosti viz "2-2. Přepínání vstupních signálů" (str. 13).</li> <li>Poznámka</li> <li>Tato funkce není k dispozici při zobrazení PbyP.</li> <li>Po uvedení monitoru do provozu automaticky rozpozná konektor, prostřednictvím kterého je připojen vstup PC signálu, a adekvátně</li> </ul> |
|                       |                                                                     | <ul> <li>zobrazí obraz nezávisle na tom, zda je tato funkce nastavena na<br/>"On" nebo "Off".</li> <li>Při nastavení "On" monitor přejde do úsporného režimu pouze<br/>tehdy, když nebude přijímat signál z žádného PC.</li> </ul>                                                                                                    |
| Compatibility Mode    | On<br>Off                                                           | <ul> <li>Pokud chcete následujícím úkazům zabránit, nastavte funkci na "On".</li> <li>Po zapnutí/vypnutí monitoru nebo návratu z úsporného režimu dochází ke změně polohy ikon nebo oken.</li> <li>Úsporný režim nefunguje při připojení k PC správně.</li> <li>Po připojení vstupního signálu USB-C nebo po návratu z úsporného režimu obrazovka dvakrát nebo třikrát blikne.</li> <li>Při vypnutí hlavního vypínače nebudou zařízení připojená do USB portů pracovat.</li> </ul>                                                                                                    |
| USB-C                 | 4K UHD 60 Hz /<br>USB 2.0<br>4K UHD 30 Hz /<br>USB 3.1              | Nastavení USB a typů signálu, které monitor podporuje.                                                                                                    |
| DisplayPort           | Version 1.1<br>Version 1.2                                          | Nastavení typů signálu, které monitor podporuje.                                                                                                    |
| HDMI 1                | 4K UHD 60Hz<br>4K UHD 30Hz                                          | Nastavení typů signálu, které monitor podporuje.<br><b>Poznámka</b><br>• Pokud po připojení zdroje signálu do konektoru HDMI nevidíte<br>žádný obraz, proveďte změnu toboto pastavení                                                                                                    |
| DisplayPort<br>HDMI 1 | USB 3.1<br>Version 1.1<br>Version 1.2<br>4K UHD 60Hz<br>4K UHD 30Hz | Nastavení typů signálu, které monitor podporuje.<br>Nastavení typů signálu, které monitor podporuje.<br><b>Poznámka</b><br>• Pokud po připojení zdroje signálu do konektoru HDMI nevic<br>žádný obraz, proveďte změnu tohoto nastavení.                                                                                                    |

| Funkce         | Nastavitelná<br>škála | Popis                                                                            |
|----------------|-----------------------|----------------------------------------------------------------------------------|
| HDMI 2         | 4K UHD 60Hz           | Nastavení typů signálu, které monitor podporuje.                                 |
|                | 4K UHD 30Hz           | Poznámka                                                                         |
|                |                       | <ul> <li>Pokud po připojení zdroje signálu do konektoru HDMI nevidíte</li> </ul> |
|                |                       | žádný obraz, proveďte změnu tohoto nastavení.                                    |
| On-Screen Logo | On                    | Po zapnutí monitoru se na obrazovce objeví logo EIZO.                            |
|                | Off                   | Pokud je tato funkce nastavena na "Off", logo EIZO se nezobrazí.                 |
| Key Lock       | Off                   | Pokud si přejete zabránit změnám nastavení, je možné tlačítka na                 |
|                | Menu                  | přední straně monitoru uzamknout.                                                |
|                | All                   | <ul> <li>"Off" (výchozí nastavení)</li> </ul>                                    |
|                |                       | Všechna tlačítka budou aktivní.                                                  |
|                |                       | • "Menu"                                                                         |
|                |                       | Tlačítko 📃 bude uzamčeno.                                                        |
|                |                       | • "All"                                                                          |
|                |                       | Uzamknutí všech tlačítek kromě síťového vypínače.                                |

# Kapitola 5 Řešení problémů

# 5-1. Žádný obraz

| Problém                                                                                                    | Možná příčina a řešení                                                                                                    |
|----------------------------------------------------------------------------------------------------|----------------------------------------------------------------------------------------------------|
| <ol> <li>Žádný obraz</li> <li>Indikátor napájení se nerozsvítí.</li> </ol>                                                                                                    | <ul> <li>Zkontrolujte, je-li napájecí kabel správně připojen.</li> <li>Zapněte hlavní vypínač na zadní straně monitoru.</li> <li>Klepněte na し.</li> <li>Vypněte hlavní vypínač na zadní straně monitoru a po několika minutách jej opět zapněte.</li> </ul>                                                                                                    |
| Indikátor napájení svítí bíle.                                                                                                    | <ul> <li>Zvyšte "Brightness", "Contrast" nebo "Gain" v obrazovkovém menu<br/>(viz "Nastavení Color" (str. 19)).</li> </ul>                                                                                                    |
| <ul> <li>Indikátor napájení svítí oranžově.</li> </ul>                                                                                                    | <ul> <li>Přepněte vstupní signál.</li> <li>Změňte nastavení položky "Compatibility Mode" v menu<br/>"Administrator Settings" na "On" (viz "Compatibility Mode" (str. 26)).</li> <li>Pohněte myší nebo stiskněte libovolnou klávesu na klávesnici.</li> <li>Zkontrolujte, je-li počítač zapnutý.</li> <li>Vvpněte hlavní vvpínač na zadní straně monitoru a opět jej zapněte.</li> </ul>                                                                             |
| • Indikátor napájení bliká oranžově – – a bíle.                                                                                                    | <ul> <li>K tomuto problému může docházet při připojení pomocí konektoru<br/>DisplayPort.</li> <li>Použijte signálový kabel doporučený společností EIZO. Monitor<br/>vypněte a opět zapněte.</li> <li>K tomuto problému může docházet při připojení pomocí konektoru<br/>USB-C.</li> <li>Odpojte a opět připojte USB kabel připojený do vstupního<br/>konektoru (USB-C).</li> <li>Vypněte hlavní vypínač na zadní straně monitoru a opět jej<br/>zapněte.</li> </ul> |
| 2. Zobrazila se následující zpráva.                                                                                                    | Tyto zprávy se zobrazí, pokud není v pořádku vstupní signál – i tehdy,                                                                                                    |
| <ul> <li>Tato zpráva se zobrazí, pokud není<br/>na vstupu žádný signál.<br/>Příklad:</li> <li>DisplayPort<br/>No Signal</li> </ul>                                                 | <ul> <li>Důvodem může být fakt, že některé počítače neprodukují signál bezprostředně po zapnutí.</li> <li>Zkontrolujte, je-li počítač zapnutý.</li> <li>Zkontrolujte, je-li signálový kabel správně připojen.</li> <li>Přepněte vstupní signál.</li> <li>Vypněte hlavní vypínač na zadní straně monitoru a opět jej zapněte.</li> </ul>                                                                                                    |
| <ul> <li>Tato zpráva znamená, že je vstupní<br/>signál mimo povolený frekvenční<br/>rozsah.<br/>Příklad:</li> <li>DisplayPort<br/>Signal Error</li> </ul>                          | <ul> <li>Zkontrolujte, zda nastavení počítače splňuje požadavky monitoru<br/>na rozlišení a vertikální frekvenci (viz "1-3. Podporovaná rozlišení"<br/>(str. 10)).</li> <li>Restartujte počítač.</li> <li>K vhodnému nastavení použijte ovládací panel grafické karty. Blíže<br/>viz návod od grafické karty.</li> </ul>                                                                                                    |
| <ul> <li>Tato hláška upozorňuje na<br/>nekompatibilitu zařízení připojeného<br/>do konektoru USB-C s režimem DP<br/>Alt.<br/>Příklad:</li> <li>USB-C<br/>DP Unsupported</li> </ul> | <ul> <li>Zkontrolujte, zda používáte signálový kabel doporučený společností<br/>EIZO.</li> <li>Zkontrolujte, zda je připojené zařízení kompatibilní s režimem DP Alt.<br/>Kontaktujte výrobce zařízení a ověřte kompatibilitu s režimem DP Alt.</li> </ul>                                                                                                    |

# 5-2. Problémy se zobrazením

| Problém                                                                                                    | Možná příčina a řešení                                                                                                    |
|----------------------------------------------------------------------------------------------------|----------------------------------------------------------------------------------------------------|
| <ol> <li>Obrazovka je příliš světlá nebo<br/>příliš tmavá.</li> </ol>                                                               | <ul> <li>Proveďte nastavení jasu ("Brightness") nebo kontrastu ("Contrast") v obrazovkovém menu (více informací viz "Nastavení Color" (str. 19)). (Podsvícení LCD monitoru má omezenou dobu životnosti. Pokud obrazovka ztmavne nebo začne blikat, kontaktuje místního zástupce společnosti EIZO.)</li> <li>Je-li obraz příliš světlý, zkuste změnit nastavení funkce Auto EcoView na "On". Monitor detekuje množství okolního světla a podle toho automaticky upravuje jas obrazovky (viz "Auto EcoView" (str. 16)).</li> </ul> |
| <ol> <li>Není možné nastavit jas nebo se<br/>jas průběžně mění.</li> </ol>                                                          | <ul> <li>Zkontrolujte, zda je položka Auto EcoView nastavena na "Off" (viz<br/>"Auto EcoView" (str. 16)).</li> </ul>                                                                                                    |
| 3. Text je rozmazaný.                                                                                                    | <ul> <li>Zkontrolujte, zda nastavení počítače splňuje požadavky monitoru<br/>na rozlišení a vertikální frekvenci (viz "1-3. Podporovaná rozlišení"<br/>(str. 10)).</li> </ul>                                                                                                    |
| 4. Objevil se zbytkový obraz.                                                                                                    | <ul> <li>Zbytkový obraz je specifickým problémem LCD displejů. Snažte se vyvarovat zobrazování stejného obrazu po velmi dlouhou dobu.</li> <li>Doporučujeme vám používat spořič obrazovky nebo časovač vypnutí, je-li zobrazen stejný obraz po dlouhou dobu. Na obrazovce se v takovém případě může objevit zbytkový obraz. Zbytkový obraz odstraníte změnou zobrazení či vypnutím monitoru na několik hodin.</li> </ul>                                                                                                    |
| <ol> <li>Na obrazovce zůstávají zelené/<br/>červené/modré/bílé body nebo<br/>vadné pixely.</li> </ol>                               | <ul> <li>To je způsobeno charakterem LCD panelů a nejedná se o poruchu.</li> </ul>                                                                                                    |
| <ol> <li>Na obrazovce zůstávají rušivé<br/>obrazce nebo stopy po působení<br/>tlaku.</li> </ol>                                     | <ul> <li>Zobrazte na monitoru dlouhodobě bílou nebo černou plochu. Vady<br/>obrazu by pak měly zmizet.</li> </ul>                                                                                                    |
| 7. Na obrazovce se objevuje šum.                                                                                                    | <ul> <li>Nastavte v obrazovkovém menu volbu "Overdrive" na "Off" (viz<br/>"Overdrive" (str. 21)).</li> <li>U HDCP signálů může chvíli trvat, než se zobrazí normální obraz.</li> </ul>                                                                                                    |
| <ol> <li>Po zapnutí/vypnutí monitoru<br/>nebo návratu z úsporného režimu<br/>dochází ke změně polohy ikon<br/>nebo oken.</li> </ol> | <ul> <li>Změňte nastavení položky "Compatibility Mode" v menu<br/>"Administrator Settings" na "On" (viz "Compatibility Mode" (str. 26)).</li> </ul>                                                                                                    |
| 8. Zobrazené barvy nejsou správné.                                                                                                  | <ul> <li>V obrazovkovém menu Setting zkuste změnit položku "Input Color<br/>Format" (viz "Input Color Format" (str. 22)).</li> </ul>                                                                                                    |
| <ol> <li>Obraz není zobrazen na celé ploše<br/>obrazovky.</li> </ol>                                                                | <ul> <li>V obrazovkovém menu Setting zkuste změnit položku "Picture<br/>Expansion" (viz "Picture Expansion" (str. 22)).</li> </ul>                                                                                                    |

. . . . . . . . .

# 5-3. Ostatní problémy

| Problém                                                                     | Možná příčina a řešení                                                                                                    |
|-----------------------------------------------------------------------------|----------------------------------------------------------------------------------------------------|
| <ol> <li>Menu s nastavením se<br/>nezobrazuje.</li> </ol>                   | <ul> <li>Zkontrolujte, zda není zapnut zámek tlačítek (viz "Key Lock"<br/>(str. 27)).</li> </ul>                                                                                                    |
| 2. Žádný zvuk.                                                              | <ul> <li>Zkontrolujte, zda není hlasitost nastavena na 0.</li> <li>Zkontrolujte, zda je správně nastaveno aktuální PC a software pro přehrávání zvuku.</li> <li>Zkontrolujte nastavení "Sound Selection (PbyP)" v případě zobrazení PbyP (viz "Sound Selection (PbyP)" (str. 24)).</li> </ul>                                                                                                    |
| 3. USB zařízení připojená k monitoru<br>nefungují.                          | <ul> <li>Zkontrolujte správné připojení USB kabelu mezi PC a monitorem (viz<br/>"6-5. Funkce USB rozbočovače" (str. 37)).</li> <li>Zkontrolujte správné připojení USB kabelu mezi periferním zařízením<br/>a monitorem.</li> <li>Vyzkoušejte jiný USB port na monitoru.</li> <li>Vyzkoušejte jiný USB port na PC.</li> <li>Restartujte počítač.</li> <li>Pokud periferní zařízení pracuje správně, je-li spojeno přímo s PC,<br/>kontaktujte místního zástupce společnosti EIZO.</li> <li>Podle konkrétního řadiče USB 3.1 (host controller), který používáte,<br/>nemusí být připojená USB zařízení správně rozeznána. Aktualizujte<br/>ovladač na nejnovější ovladač USB 3.1 poskytnutý daným výrobcem<br/>nebo monitor připojte do portu USB 2.0.</li> <li>Pro uživatele Windows: Zkontrolujte nastavení USB portů v BIOSu<br/>počítače. (Více informací, viz příručka k počítači.)</li> </ul> |
| <ol> <li>Indikátor napájení bliká oranžově<br/>a bíle.</li> </ol>           | <ul> <li>Tento problém může nastat, když je počítač připojený přes konektor<br/>DisplayPort. Použijte signálový kabel doporučený společností EIZO.<br/>Monitor vypněte a opět zapněte.</li> <li>Zkontrolujte připojení a stav zařízení USB připojených k monitoru.</li> <li>Vypněte hlavní vypínač na zadní straně monitoru a opět jej zapněte.</li> </ul>                                                                                                    |
| <ol> <li>Úsporný režim nefunguje při<br/>připojení k PC správně.</li> </ol> | <ul> <li>Změňte nastavení položky "Compatibility Mode" v menu<br/>"Administrator Settings" na "On" (viz "Compatibility Mode" (str. 26)).</li> </ul>                                                                                                    |

. . . . . . . . . . . . .

# Kapitola 6 Odkaz

# 6-1. Připevnění volitelného držáku

Po odmontování stojanu lze připevnit jiný volitelný držák / stojan dle vaší volby. Příslušné volitelné držáky nebo stojany naleznete na našem webu. http://www.eizoglobal.com

#### Upozornění

- Při montáži ramene/držáku postupujte podle instrukcí v návodu od jejich výrobce.
- Pokud použijete přídavné rameno/držák jiného výrobce, měl by splňovat následující podmínky podle standardu VESA. Pro připevnění ramena nebo držáku použijte šrouba VESA, které jsou součástí balení tohoto monitoru.
  - Rozteč otvorů držáku: 100 mm × 100 mm
  - Požadované rozměry pro montáž ramena nebo držáku podle standardu VESA: 122 mm × 122 mm nebo méně
  - Tloušťka desky: 2,6 mm
  - Dostatečná maximální nosnost pro udržení monitoru (bez stojanu) a připojených součástí (kabelů atd.).
- Při montáži ramene/držáku jsou možnosti otáčení a pohybu (úhlu naklonění) následující:

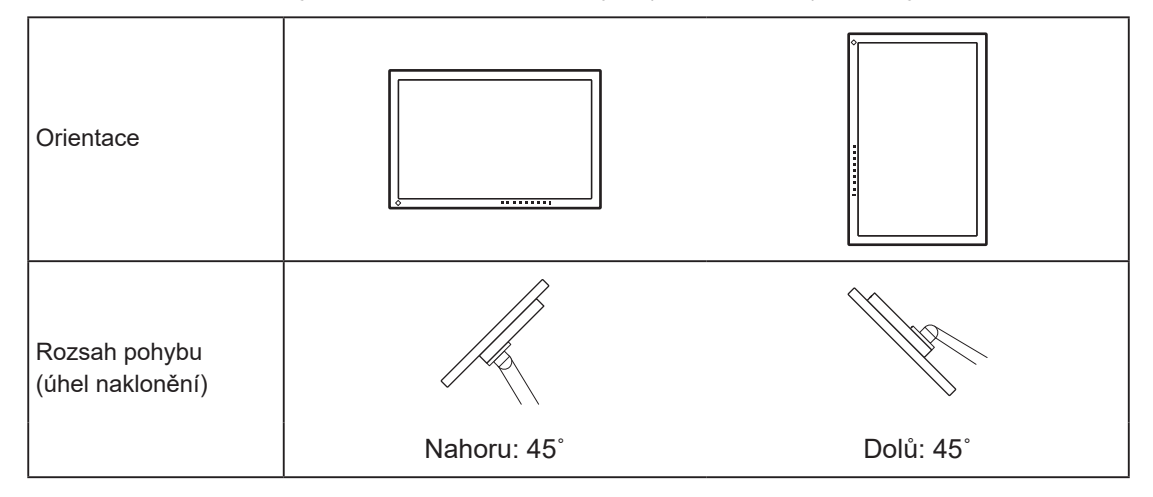

- · Kabely připojte až po upevnění držáku/ramene.
- S odmontovaným stojanem nehýbejte nahoru a dolů. Mohlo by dojít k vašemu poranění nebo k poškození tohoto zařízení.
- · Monitor a rameno/držák jsou těžké. Při jejich upuštění může dojít k jejich poškození nebo k poranění.

### Montáž volitelného držáku (stojanu)

- 1. Položte LCD monitor na měkkou utěrku rozprostřenou na stabilním a rovném podkladu. Strana s displejem musí mířit dolů.
- 2. Odmontujte stojan.

Dle obrázku níže stiskněte uzamykací tlačítko (1) a držte jej. Posuňte stojan směrem k základně až na doraz (2). Poté stojan nadzvedněte (3).

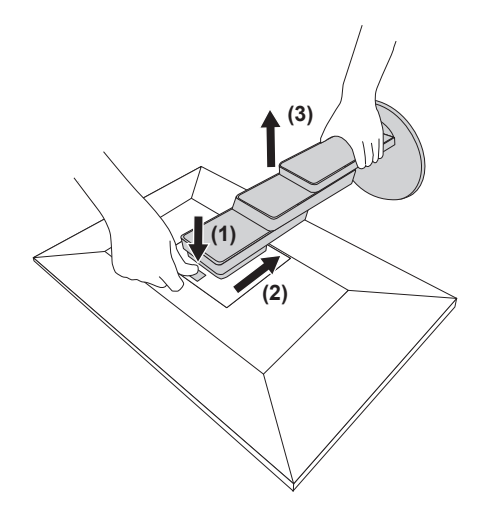

Uchyťte přídavné rameno/držák k monitoru.
 Pro připevnění ramena nebo držáku použijte šrouba VESA, které jsou součástí balení tohoto monitoru.

### Připevnění původního stojanu zpět

- 1. Odšroubujte upevňovací šrouby přídavného ramene (nebo stojanu) a demontujte jej.
- 2. Položte LCD monitor na měkkou utěrku rozprostřenou na stabilním a rovném podkladu. Strana s displejem musí mířit dolů.
- 3. Připevněte originální stojan zpět.

Vložte čtyři záklopky ve stojanu do příslušných čtyř otvorů na zadním panelu monitoru (1) a zasuňte stojan směrem nahoru, dokud neuslyšíte zřetelné zacvaknutí (2). Po správném nasazení uslyšíte zřetelné zacvaknutí.

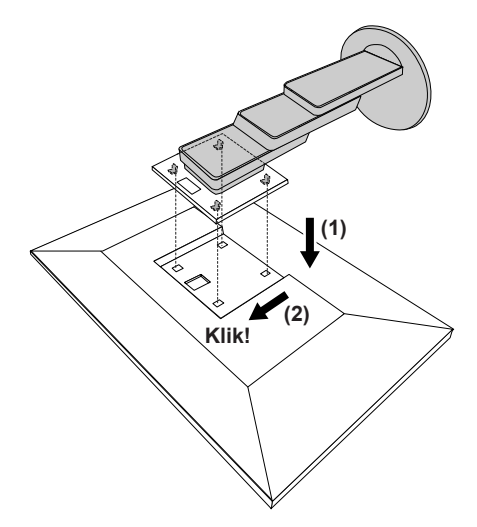

# 6-2. Připevnění/uvolnění držáku kabelu

### Uvolnění držáku kabelu

1. Posuňte držák kabelu doleva a vytáhněte jej ze stojanu.

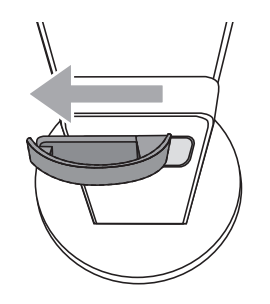

### Připevnění držáku kabelu

1. Přiložte k sobě zarážky na držáku s příslušnými otvory na stojanu.

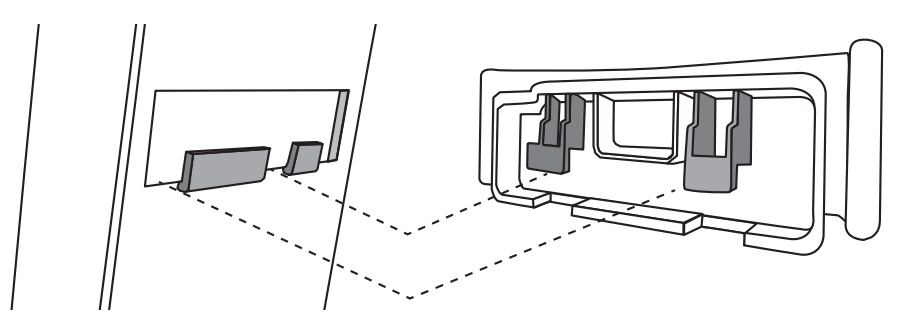

2. Posuňte držák kabelu doprava a připevněte.

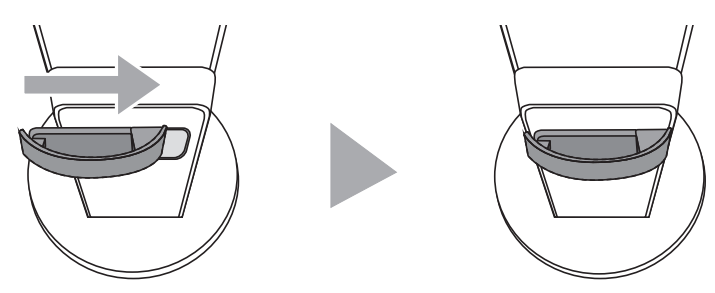

# 6-3. Připevnění/uvolnění krytu kabelu

### Připevnění krytu kabelu

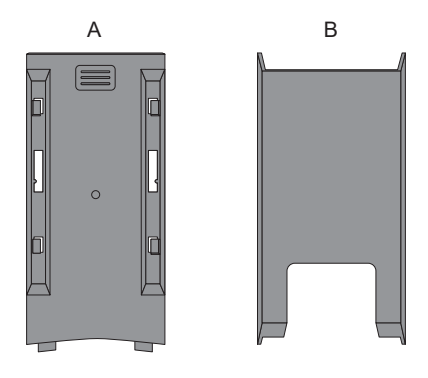

1. Přiložte k sobě zarážky na krytu (A) s příslušnými otvory na stojanu.

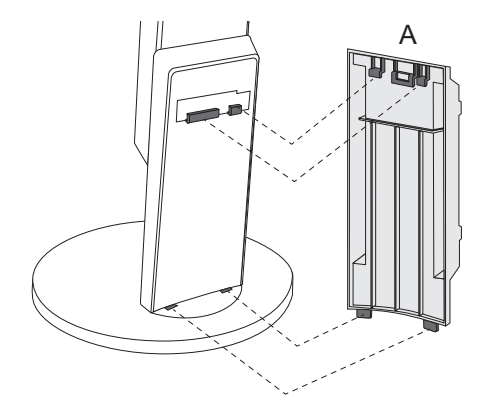

2. Posunutím krytu (A) dolů nasaďte kryt na stojan.

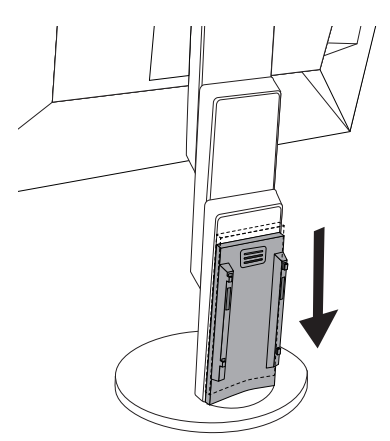

3. Zkontrolujte zarážky v lištách (B) (čtyři zarážky označené 以) a upevňovací otvory (A).

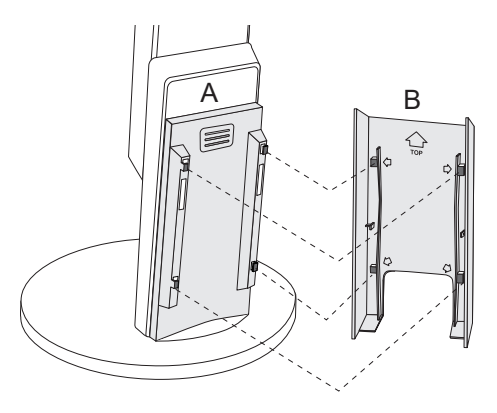

- 4. Prostrčte kabely prostorem mezi (A) a (B) a poté kryt (A) přiložte na příslušné místo na stojanu (B).
- 5. Posuňte (B) dolů a připevněte jej k (A).

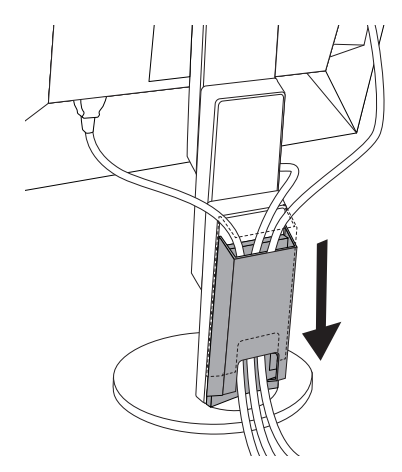

### Uvolnění krytu kabelu

1. Posuňte (B) nahoru a uvolněte jej od (A).

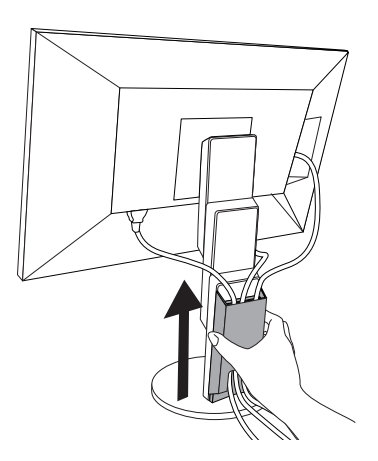

2. Přidržte část 🗐 krytu (A) a vysuňte jej ze stojanu směrem nahoru.

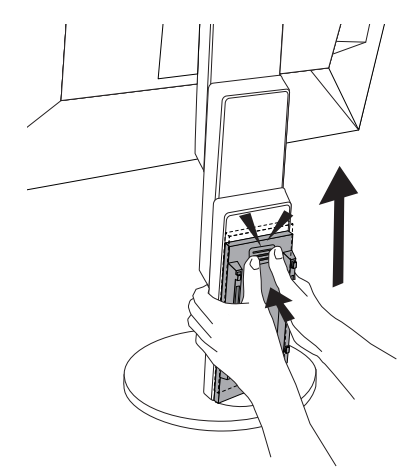

# 6-4. Připojení k více počítačům

Monitor lze připojit k více počítačům, mezi kterými lze přepínat a vybrat ten, jehož výstup si přejte na monitoru zobrazit.

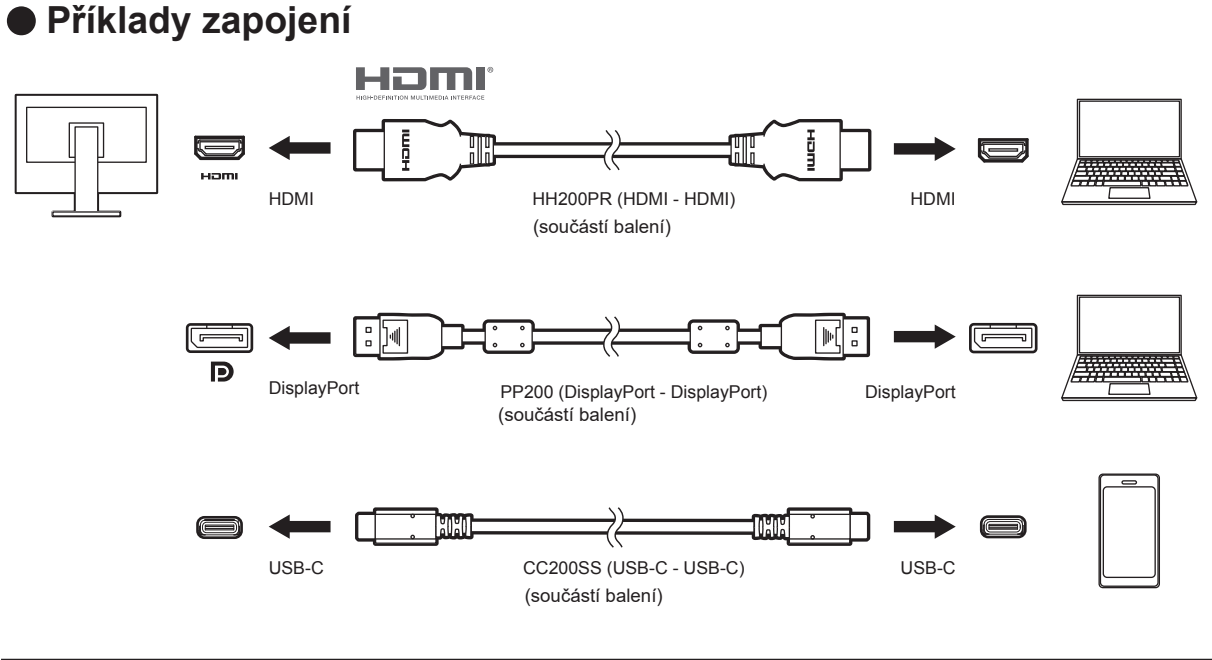

#### Poznámka

- V tomto případě slouží k výběru zdroje vstupního signálu tlačítko a na přední straně monitoru. Podrobnosti viz "2-2. Přepínání vstupních signálů" (str. 13).
- Monitor automaticky rozpoznává konektor, prostřednictvím kterého je připojen vstup PC signálu, a adekvátně zobrazí obraz. Podrobnosti viz "Auto Input Detection" (str. 26).

# 6-5. Funkce USB rozbočovače

Tento přístroj je vybaven vestavěným USB rozbočovačem. Funguje jako USB rozbočovač v případě, že je připojen k PC s podporou připojení více USB zařízení.

### Proces zapojení

1. Propojte USB kabelem výstupní USB-C port počítače a vstupní USB-C port monitoru.

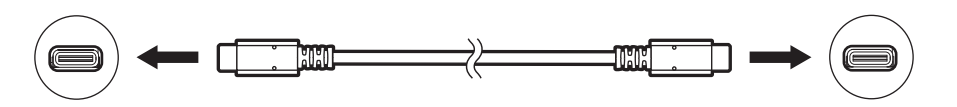

2. Připojte USB zařízení do USB portu (výstupního) na monitoru.

#### Upozornění

- Pokud vaše PC nepodporuje rozhraní USB-C, je zapotřebí použít převodní kabel USB-C-USB-A. Propojte USB kabelem výstupní USB port počítače a vstupní USB-C port monitoru.
- Před změnou nastavení nebo "Compatibility Mode" (str. 26) odpojte veškerá periferní paměťová zařízení USB z výstupních portů monitoru.
- · Při vypnutí hlavního vypínače nebudou zařízení připojená do USB portů pracovat.
- Pokud je funkce "Compatibility Mode" (str. 26) nastavena na "Off", nebudou zařízení připojená do USB portů pracovat.

#### Poznámka

- Tento přístroj podporuje USB 3.1<sup>\*1</sup>. Po připojení k perifernímu zařízení s podporou USB 3.1 je možná vysokorychlostní datová komunikace (nicméně pouze tehdy, pokud je USB kabel určen k propojení PC a periferního zařízení kompatibilní s USB 3.1 a položka "USB-C" v nabídce "Administrator Settings" je nastavena na "4K UHD 30Hz / USB3.1") (str. 26).
  - \*1 Monitor podporuje pouze datovou komunikaci Gen1 5 Gbps.

# 6-6. Technické údaje

| LCD panel    | Тур                                                      | IPS (antireflexní)           |                                                                               |
|--------------|----------------------------------------------------------|------------------------------|-------------------------------------------------------------------------------|
|              | Podsvícení                                               | LED                          |                                                                               |
|              | Velikost                                                 | 68,5 cm (27,0 inch)          |                                                                               |
|              | Rozlišení                                                | 3840 bodů × 2160 řádků       |                                                                               |
|              | Zobrazovací plocha (H ×                                  | 596,7 mm × 335,7 mm          |                                                                               |
|              | V)                                                       |                              |                                                                               |
|              | Rozteč bodů                                              | 0,155 mm                     |                                                                               |
|              | Zobrazitelné barvy                                       | 8bitové barvy:               | 16,77 miliónu barev                                                           |
|              | Pozorovací úhel<br>(horizontální/vertikální,<br>typicky) | 178° / 178°                  |                                                                               |
|              | Doba odezvy (typicky)                                    | Šedá-šedá:                   | 14 ms (nastavení Overdrive: Off)<br>5 ms (nastavení Overdrive: Enhanced)      |
| Videosignály | Vstupní rozhraní                                         | DisplayPort (HDCP) × 1, H    | DMI (HDCP) <sup>*1</sup> × 2, USB-C × 1                                       |
|              | Digitální rozkladové                                     | DisplayPort:                 | 31 kHz až 134 kHz /                                                           |
|              | frekvence                                                |                              | 29 Hz až 31 Hz, 59 Hz až 61 Hz,                                               |
|              | (hor./ver.)                                              |                              | 69 Hz až 71 Hz (při 720 × 400)                                                |
|              |                                                          | HDMI:                        | 31 kHz až 135 kHz /                                                           |
|              |                                                          |                              | 29 Hz až 31 Hz, 49 Hz až 61 Hz,                                               |
|              |                                                          |                              | 69 Hz až 71 Hz (při 720 × 400)                                                |
|              |                                                          | USB-C (režim DP Alt):        | 31 kHz až 134 kHz /                                                           |
|              |                                                          |                              | 29 Hz az 31 Hz, 59 Hz az 61 Hz,                                               |
|              | On ímilias sú                                            |                              | 69 Hz az 71 Hz (pri 720 × 400)                                                |
|              | Snímkovy<br>svnchronizační režim                         | 59,5 HZ AZ 60,5 HZ           |                                                                               |
|              | Bodová frekvence (max.)                                  | DisplavPort:                 | 540 MHz                                                                       |
|              | ()                                                       | HDMI:                        | 600 MHz                                                                       |
|              |                                                          | USB-C (režim DP Alt)         | 540 MHz                                                                       |
| USB          | Počet portů                                              | 1x vstupní konektor (USB-    | <u></u>                                                                       |
| 000          |                                                          | 2× výstupní konektor (USB    | -A. konektor <del>/ ssc.</del> podporuje rvchlé nabíjení)                     |
|              | Standard                                                 | USB Specification Revision   | 13.1 <sup>*2</sup>                                                            |
|              | Přenosová rychlost                                       | 5 Gbps (perfektní), 480 Mb   | ps (vysoká),12 Mbps (plná), 1,5 Mbps (nízká)                                  |
|              | Dodávaný proud                                           | Výstupní                     | Max. 900 mA na 1 port                                                         |
|              |                                                          |                              | max 15 A na part (ražim Normal)                                               |
|              |                                                          |                              | max. 1,5 A ha port (režim Normal)<br>max. 2.1 A na port (režim Charging Only) |
|              |                                                          | konektor <del>/ ssa</del> ): |                                                                               |
|              |                                                          | Vstupní (USB-C):             | max. 60 W                                                                     |
| Audio        | Vstupní formát audia                                     | DisplayPort:                 | 2kan. lineární PCM (32 kHz / 44.1 kHz /                                       |
|              |                                                          |                              | 48 kHz / 88.2 kHz / 96 kHz / 176.4 kHz /                                      |
|              |                                                          |                              | 192 kHz)                                                                      |
|              |                                                          | USB-C (režim DP Alt):        | 2kan. lineární PCM (32 kHz / 44.1 kHz /                                       |
|              |                                                          |                              | 48 kHz / 88.2 kHz / 96 kHz / 176.4 kHz /                                      |
|              |                                                          |                              | 192 kHz)                                                                      |
|              |                                                          | HDMI:                        | 2kan. lineární PCM (32 kHz / 44.1 kHz /                                       |
|              |                                                          |                              | 48 kHz / 88.2 kHz / 96 kHz / 176.4 kHz /                                      |
|              |                                                          |                              | 192 KHZ)                                                                      |
|              | Reproduktory                                             | 1 VV + +1 VV                 |                                                                               |
|              | Sluchátka                                                | 2 mW + +2 mW (32 Ω)          |                                                                               |
|              | Vstupní rozhraní                                         | DisplayPort × 1, HDMI × 2,   | USB-C × 1 (sdílený s video signálem)                                          |
|              | Výstupní rozhraní                                        | Sluchátka:                   | Stereo mini jack × 1                                                          |

.

. . . . . . . .

. . . . . . . . . . . . . . . . . .

| Napájení      | Input                  | 100–240 Vst ±10 %, 50/60 Hz 1,65 A – 0,75 A                       |
|---------------|------------------------|-------------------------------------------------------------------|
|               | Maximální příkon       | 163 W a méně                                                      |
|               | Úsporný režim          | 0,5 W nebo méně (bez připojeného zařízení USB, výchozí nastavení) |
|               | Pohotovostní režim     | 0,5 W nebo méně (bez připojeného zařízení USB, výchozí nastavení) |
| Mechanické    | Rozměry                | 611,4 mm × 370,1 mm až 565,1 mm × 235,8 mm až 270,2               |
| vlastnosti    |                        | (Š × V × H) (sklápění: 35°)                                       |
|               |                        | 611,4 mm × 367,3 mm až 545,2 mm × 230 mm                          |
|               |                        | (Š × V × H) (sklápění: 0°)                                        |
|               | Rozměry                | 611,4 mm × 356,3 mm × 50,0 mm (Š × V × H)                         |
|               | (bez stojanu)          |                                                                   |
|               | Čistá hmotnost         | cca 8,2 kg                                                        |
|               | Čistá hmotnost (bez    | cca 4,9 kg                                                        |
|               | stojanu)               |                                                                   |
|               | Výšková nastavitelnost | 195 mm (sklápění: 35°) / 177,9 mm (sklápění: 0°)                  |
|               | Sklápění               | Nahoru 35°, dolů 5°                                               |
|               | Otáčení                | 344°                                                              |
|               | Vertikální otáčení     | Doprava o 90°                                                     |
| Provozní      | Teplota                | 5 °C až 35 °C                                                     |
| prostředí     | Vlhkost                | 20 % až 80 % R.H. (nekondenzující)                                |
|               | Tlak vzduchu           | 540 až 1060 hPa                                                   |
| Prostředí při | Teplota                | -20 °C až 60 °C                                                   |
| přepravě/     | Vlhkost                | 10 % až 90 % R.H. (nekondenzující)                                |
| skladování    | Tlak vzduchu           | 200 až 1060 hPa                                                   |

\*1 HDMI CEC (nebo vzájemné ovládání) není podporováno.

\*2 Monitor podporuje pouze datovou komunikaci Gen1 5 Gbps.

### Příslušenství

| Čisticí sada |      | EIZO "ScreenCleaner" |  |
|--------------|------|----------------------|--|
|              | <br> |                      |  |

Aktuální informace o příslušenství naleznete na našich webových stránkách. http://www.eizoglobal.com

# Příloha

# Ochranné známky

HDMI, High-Definition Multimedia Interface a logo HDMI jsou ochranné známky nebo registrované ochranné známky společnosti HDMI Licensing, LLC v USA a dalších zemích.

Symbol shody DisplayPort a logo VESA jsou registrované ochranné známky společnosti Video Electronics Standards Association.

Logo SuperSpeed USB Trident je registrovaná ochranná známka společnosti USB Implementers Forum, Inc.

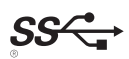

DICOM je registrovaná ochranná známka Národní asociace elektrotechnických výrobců pro své standardní publikace týkající se digitální komunikace lékařských informací.

Kensigton a MicroSaver jsou registrované ochranné známky společnosti ACCO Brands Corporation.

Thunderbolt je registrovaná ochranná známka společnosti Intel Corporation v USA a ostatních zemích.

Microsoft a Windows jsou registrované ochranné známky společnosti Microsoft Corporation v USA a dalších zemích.

Adobe je registrovaná ochranná známka společnosti Adobe Systems Incorporated v USA a ostatních zemích.

Apple, macOS, Mac OS, OS X, Macintosh a ColorSync jsou registrované ochranné známky společnosti Apple Inc.

EIZO, logo EIZO, ColorEdge, DuraVision, FlexScan, FORIS, RadiForce, RadiCS, RadiNET, Raptor a ScreenManager jsou registrované ochranné známky společnosti EIZO Corporation v Japonsku a dalších zemích.

ColorEdge Tablet Controller, ColorNavigator, CuratOR, EIZO EasyPIX, EcoView NET, EIZO Monitor Configurator, EIZO ScreenSlicer, G-Ignition, i•Sound, Quick Color Match, RadiLight, Re/Vue, Screen Administrator, Screen InStyle a UniColor jsou ochranné známky společnosti EIZO Corporation.

Všechny ostatní názvy společností a výrobků jsou ochrannými známkami nebo registrovanými ochrannými známkami příslušných vlastníků.

### Licence

Font použitý v systému tohoto produktu byl navržen společností Ricoh Industrial Solutions Inc.

# **ENERGY STAR**

Jako partner skupiny ENERGY STAR, společnost EIZO Corporation rozhodla, že tento výrobek splňuje směrnice ENERGY STAR pro úsporu energie.

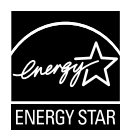

| Pouze pro USA a Kanadu                                                                                                    |                                                                                                    |  |
|----------------------------------------------------------------------------------------------------|----------------------------------------------------------------------------------------------------|--|
| FCC p                                                                                                    | prohlášení o shodě                                                                                                    |  |
| Odpovědná strana                                                                                                    | EIZO Inc.<br>5710 Warland Drive, Cypress, CA 90630<br>telefon: (562) 431-5011                                                                                                    |  |
| prohlašuje, že tento výrobek                                                                                                    | Značka: EIZO<br>Model: FlexScan EV2780                                                                                                    |  |
| je ve shodě s částí 15 pravidel FCC. Pro<br>podmínkám: (1) toto zařízení nesmí způ:<br>vyrovnat s jakýmkoliv rušením, včetně t                                                                                                    | voz tohoto výrobku podléhá následujícím dvěma<br>sobovat škodlivé rušení a (2) toto zařízení se musí<br>oho, které může způsobit nežádoucí provoz.                                                                                                    |  |
| Toto zařízení bylo testováno a vyhovuje<br>pravidel komise FCC. Tyto podmínky js<br>před škodlivým rušením v obytné zástav<br>vysokofrekvenční energii a pokud není i<br>způsobit škodlivé rušení rádiových kom<br>určité konkrétní instalaci. Pokud toto za<br>lze ověřit zapnutím a vypnutím zařízení,<br>pomocí jednoho nebo více z následující | limitům pro digitální zařízení třídy B podle části 15<br>ou stanoveny tak, aby poskytovaly rozumnou ochranu<br>vbě. Toto zařízení generuje, používá a může vyzařovat<br>instalováno a používáno v souladu s pokyny, může<br>nunikací. Nicméně není zaručeno, že k rušení nedojde při<br>iřízení způsobuje rušení příjmu rozhlasu nebo televize, což<br>doporučujeme uživateli, aby se pokusil napravit rušení<br>ích opatření. |  |
| <ul> <li>Změňte směr nebo polohu přijímací ar</li> <li>Zvyšte odstup mezi přijímačem a zaříz</li> <li>Připojte zařízení do zásuvky na jiném</li> <li>Obraťte se na prodejce nebo zkušené</li> </ul>                                                                                                    | ntény.<br>zením.<br>okruhu, než ke kterému je připojen přijímač.<br>ho technika pro příjem rozhlasu či televize.                                                                                                    |  |
| Změny nebo modifikace, které nejsou v                                                                                                    | ýslovně schváleny stranou odpovědnou za shodu, mohou<br>vozování zařízení.                                                                                                    |  |
| vést ke ztrátě oprávnění uživatele k prov                                                                                                    |                                                                                                    |  |
| vést ke ztrátě oprávnění uživatele k prov<br>Poznámka                                                                                                    |                                                                                                    |  |
| vést ke ztrátě oprávnění uživatele k prov<br>Poznámka<br>S monitorem používejte přiložený kabel<br>zůstalo v mezích třídy B pro digitální za                                                                                                    | uvedený níže nebo EIZO signálový kabel tak, aby rušení<br>řízení.                                                                                                    |  |
| vést ke ztrátě oprávnění uživatele k prov<br>Poznámka<br>S monitorem používejte přiložený kabel<br>zůstalo v mezích třídy B pro digitální za<br>- Napájecí kabel<br>- Stíněný signálový kabel (přibalen)                                                                                                    | uvedený níže nebo EIZO signálový kabel tak, aby rušení<br>řízení.                                                                                                    |  |
| vést ke ztrátě oprávnění uživatele k prov<br>Poznámka<br>S monitorem používejte přiložený kabel<br>zůstalo v mezích třídy B pro digitální za<br>- Napájecí kabel<br>- Stíněný signálový kabel (přibalen)<br><b>Pozn</b>                                                                                                    | uvedený níže nebo ElZO signálový kabel tak, aby rušení<br>řízení.<br><b>ámka pro Kanadu</b>                                                                                                    |  |

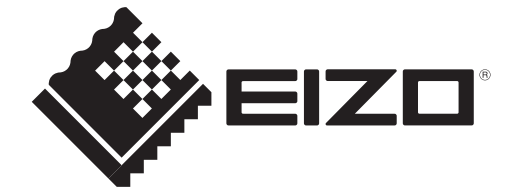

03V27054A1 UM-EV2785